## **Dell EMC OpenManage Integration Version 2.0 with Microsoft Windows Admin Center** User's Guide

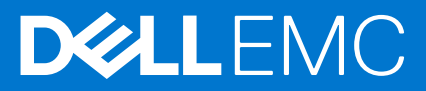

#### Notes, cautions, and warnings

(i) NOTE: A NOTE indicates important information that helps you make better use of your product.

CAUTION: A CAUTION indicates either potential damage to hardware or loss of data and tells you how to avoid the problem.

MARNING: A WARNING indicates a potential for property damage, personal injury, or death.

© 2019 - 2021 Dell Inc. or its subsidiaries. All rights reserved. Dell, EMC, and other trademarks are trademarks of Dell Inc. or its subsidiaries. Other trademarks may be trademarks of their respective owners.

## Contents

|                                                                                                    | 0                                                                    |
|----------------------------------------------------------------------------------------------------|----------------------------------------------------------------------|
| What is new in this release                                                                                                    | 6                                                                    |
| Additional resources                                                                                                    | 7                                                                    |
|                                                                                                    |                                                                      |
| Chapter 2: Getting started with OpenManage Integration with Microsoft Windows Admin<br>Center                                                                                                    | 9                                                                    |
| Chapter 3: Ports required by Dell EMC OpenManage Integration with Microsoft Windows<br>Admin Center                                                                                                    | 10                                                                   |
| Chapter 4: Manage Dell EMC PowerEdge Servers                                                                                                    |                                                                      |
| Health status—Supported target node components                                                                                                    |                                                                      |
| Hardware inventory—Supported target node components                                                                                                    | 12                                                                   |
| Chapter 5: Manage Failover clusters, Azure Stack HCI, and Windows Server HCI clusters                                                                                                    | 14                                                                   |
| Health status—Supported target node components in Failover Clusters, Windows Server HCI, and Azure Stack HCI                                                                                                    | 1<br>15                                                              |
| Hardware inventory—Supported target node components in Failover Clusters, Windows Server H                                                                                                    | CI,                                                                  |
| Chapter 7: Undete DewerEdge convers and nodes of Windows Server HCL Agure Steeld HCL                                                                                                    | 18                                                                   |
| and Failover clusters using OpenManage Integration extension                                                                                                    |                                                                      |
|                                                                                                    | 19                                                                   |
| Configure DSU and IC settings in Update Tools                                                                                                    | <b>19</b>                                                            |
| Configure DSO and IC settings in Opdate Tools<br>Configure proxy settings                                                                                                    | <b>19</b><br>20<br>20                                                |
| Configure DSO and IC settings in Opdate Tools<br>Configure proxy settings<br>Update target nodes using OpenManage Integration extension                                                                                                    | <b>19</b><br>20<br>20<br>21                                          |
| Configure DSO and IC settings in Opdate Tools<br>Configure proxy settings<br>Update target nodes using OpenManage Integration extension<br>Update nodes of Windows Server HCI, Azure Stack HCI, and Failover clusters using OpenManage                                                                                                    | <b>19</b><br>20<br>20<br>21                                          |
| Configure DSO and IC settings in Opdate Tools.<br>Configure proxy settings.<br>Update target nodes using OpenManage Integration extension.<br>Update nodes of Windows Server HCI, Azure Stack HCI, and Failover clusters using OpenManage<br>Integration extension.                                                                                                    | <b>19</b><br>20<br>20<br>21<br>23                                    |
| Configure DSO and IC settings in Opdate Tools<br>Configure proxy settings<br>Update target nodes using OpenManage Integration extension<br>Update nodes of Windows Server HCI, Azure Stack HCI, and Failover clusters using OpenManage<br>Integration extension<br>View compliance report                                                                                                    | <b>19</b><br>20<br>21<br>23<br>25                                    |
| Configure DSO and IC settings in Opdate Tools<br>Configure proxy settings<br>Update target nodes using OpenManage Integration extension<br>Update nodes of Windows Server HCI, Azure Stack HCI, and Failover clusters using OpenManage<br>Integration extension<br>View compliance report<br>Chapter 8: Integrated deploy and update of Azure Stack HCI clusters                                                                                                    | 19<br>20<br>21<br>23<br>25<br>27                                     |
| Configure DSO and IC settings in Opdate Tools<br>Configure proxy settings<br>Update target nodes using OpenManage Integration extension<br>Update nodes of Windows Server HCI, Azure Stack HCI, and Failover clusters using OpenManage<br>Integration extension<br>View compliance report<br>Chapter 8: Integrated deploy and update of Azure Stack HCI clusters<br>Integrated deploy and update an Azure Stack HCI cluster using OpenManage Integration snap-in                                                                                                    | 19<br>20<br>21<br>23<br>25<br>25<br>27                               |
| Configure DSO and IC settings in Opdate Tools<br>Configure proxy settings<br>Update target nodes using OpenManage Integration extension<br>Update nodes of Windows Server HCI, Azure Stack HCI, and Failover clusters using OpenManage<br>Integration extension<br>View compliance report<br>Chapter 8: Integrated deploy and update of Azure Stack HCI clusters<br>Integrated deploy and update an Azure Stack HCI cluster using OpenManage Integration snap-in<br>Hardware symmetry check                                                                                                    | 19<br>20<br>21<br>23<br>25<br>25<br>27<br>27<br>30                   |
| Configure DSO and IC settings in Opdate Tools<br>Configure proxy settings<br>Update target nodes using OpenManage Integration extension<br>Update nodes of Windows Server HCI, Azure Stack HCI, and Failover clusters using OpenManage<br>Integration extension<br>View compliance report<br>Chapter 8: Integrated deploy and update of Azure Stack HCI clusters<br>Integrated deploy and update an Azure Stack HCI cluster using OpenManage Integration snap-in<br>Hardware symmetry check<br>Chapter 9: Full Stack Cluster-Aware Updating for Azure Stack HCI clusters using                                                                                                    | 19<br>20<br>21<br>23<br>25<br>25<br>27<br>30                         |
| Configure DSO and IC settings in Opdate Tools.<br>Configure proxy settings.<br>Update target nodes using OpenManage Integration extension.<br>Update nodes of Windows Server HCI, Azure Stack HCI, and Failover clusters using OpenManage<br>Integration extension.<br>View compliance report.<br>Chapter 8: Integrated deploy and update of Azure Stack HCI clusters.<br>Integrated deploy and update an Azure Stack HCI cluster using OpenManage Integration snap-in<br>Hardware symmetry check.<br>Chapter 9: Full Stack Cluster-Aware Updating for Azure Stack HCI clusters using<br>OpenManage Integration snap-in.                                                                                                    | 19<br>20<br>21<br>23<br>25<br>25<br>27<br>30<br>34                   |
| Configure DSO and IC settings in Opdate Tools.<br>Configure proxy settings.<br>Update target nodes using OpenManage Integration extension.<br>Update nodes of Windows Server HCI, Azure Stack HCI, and Failover clusters using OpenManage<br>Integration extension.<br>View compliance report.<br>Chapter 8: Integrated deploy and update of Azure Stack HCI clusters.<br>Integrated deploy and update an Azure Stack HCI cluster using OpenManage Integration snap-in.<br>Hardware symmetry check.<br>Chapter 9: Full Stack Cluster-Aware Updating for Azure Stack HCI clusters using<br>OpenManage Integration snap-in.<br>Update an Azure Stack HCI cluster using OpenManage Integration snap-in.                                 | 19<br>20<br>20<br>21<br>23<br>25<br>27<br>30<br>34<br>               |
| Configure DSO and IC settings in Opdate Tools.<br>Configure proxy settings.<br>Update target nodes using OpenManage Integration extension.<br>Update nodes of Windows Server HCI, Azure Stack HCI, and Failover clusters using OpenManage<br>Integration extension.<br>View compliance report.<br>Chapter 8: Integrated deploy and update of Azure Stack HCI clusters.<br>Integrated deploy and update an Azure Stack HCI cluster using OpenManage Integration snap-in.<br>Hardware symmetry check.<br>Chapter 9: Full Stack Cluster-Aware Updating for Azure Stack HCI clusters using<br>OpenManage Integration snap-in.<br>Update an Azure Stack HCI cluster using OpenManage Integration snap-in.<br>Chapter 10: Troubleshooting. | 19<br>20<br>21<br>23<br>23<br>25<br>27<br>30<br>30<br>34<br>34<br>34 |
| Configure DSO and iC settings in Opdate Tools.<br>Configure proxy settings.<br>Update target nodes using OpenManage Integration extension.<br>Update nodes of Windows Server HCI, Azure Stack HCI, and Failover clusters using OpenManage<br>Integration extension                                                                                                    | 19<br>20<br>21<br>23<br>25<br>27<br>30<br>34<br>34<br>34<br>34<br>37 |

| Logs                                                                                                    |                |
|----------------------------------------------------------------------------------------------------|----------------|
| Health, hardware, and iDRAC inventory                                                                       |                |
| Blink and Unblink                                                                                           |                |
| Cluster-Aware Updating                                                                                      |                |
| Full Stack Cluster-Aware Updating                                                                           | 43             |
| Others                                                                                                    |                |
|                                                                                                    |                |
| Chapter 11: Identifying the generation of your Dell EMC PowerEdge server                                    |                |
| Chapter 11: Identifying the generation of your Dell EMC PowerEdge server<br>Chapter 12: Contacting Dell EMC | 46<br>47<br>48 |

## Overview of OpenManage Integration with Microsoft Windows Admin Center

Dell EMC OpenManage Integration with Microsoft Windows Admin Center (OMIMSWAC) enables IT administrators to manage PowerEdge servers as hosts, Microsoft Failover Clusters created with PowerEdge servers, and Hyper-Converged Infrastructure (HCI) created by using Dell EMC HCI Solutions for Microsoft Windows Server or Dell EMC Integrated System for Microsoft Azure Stack HCI. OMIMSWAC simplifies the tasks of IT administrators by remotely managing the PowerEdge servers and clusters throughout their life cycle. For more information about the features and benefits of OMIMSWAC, see the documentation at Dell.com/OpenManageManuals.

## Key features of OMIMSWAC

- OMIMSWAC provides a simplified solution for IT administrators to efficiently manage the following:
  - Dell EMC PowerEdge Servers running on supported Windows Operating Systems.
  - Dell EMC Integrated System for Microsoft Azure Stack HCI (also known as Azure Stack HCI or AS HCI) created using AX nodes from Dell Technologies.
  - Dell EMC HCI Solutions for Microsoft Windows Server (also known as Windows Server HCI or WS HCI) created using Storage Spaces Direct Ready Nodes or combinations of AX nodes and Storage Spaces Direct Ready Nodes.
  - Microsoft Failover Clusters created with Dell EMC PowerEdge servers running supported Windows Server operating system.
- Inventory—Provides information about overall Health, Hardware inventory, and iDRAC inventory of nodes including component-level information of all supported Dell EMC platforms.
- Online catalogs—Support for creating a firmware baseline by using the following online catalogs when OMIMSWAC is connected to the Internet:
  - **Dell EMC Enterprise Catalog**-Contains firmware updates for PowerEdge servers and PowerEdge server nodes in a cluster.
  - **Update Catalog for Microsoft HCI solutions**-Contains firmware updates for AX nodes and Storage Spaces Direct Ready Nodes and nodes in Windows Server HCI and Azure Stack HCI clusters.
  - Dell EMC MX Solution Catalog for PowerEdge MX Modular.
- Offline catalog—Support for creating local firmware baselines by using Dell EMC Repository Manager (DRM).
- Compliance report—Generate update compliance report against Dell EMC verified update catalogs and provide notifications when a new catalog version is available.
- Server update—Supports PowerEdge server update against baseline Firmware, BIOS, Drivers, and system management applications.
- Cluster-Aware Update—Supports cluster update against validated baseline (Firmware, BIOS, and Drivers) for PowerEdge server-based Failover cluster, Dell EMC HCI Solutions for Microsoft Windows Server, and Dell EMC Integrated System for Microsoft Azure Stack HCI.
- Integrated Cluster Deploy and Update—Supports integrated Firmware, BIOS, and Drivers installation while creating Azure Stack HCl cluster. Also, performs symmetry check to keep hardware configuration of cluster nodes inline with Dell EMC recommended hardware configuration.
- Full Stack Cluster-Aware Updating—Supports integrated cluster-aware update for Azure Stack HCI clusters that include both operating system and hardware updates (Firmware, BIOS, and Drivers).
- iDRAC console—View iDRAC information of PowerEdge servers. For out-of-band management, you can directly launch the iDRAC console from Windows Admin Center.
- Dell EMC Solutions badge—
  - Displays Dell EMC Solutions badge Azure Stack HCI Certified for Dell EMC Integrated System for Microsoft Azure Stack HCI consisting of AX nodes from Dell Technologies.
  - Displays Dell EMC Solutions badge Windows Server HCI Certified for Dell EMC HCI Solutions for Microsoft Windows Server created using Storage Spaces Direct Ready Nodes or combinations of AX nodes and Storage Spaces Direct Ready Nodes.
- Availability of OMIMSWAC extension and documentation localized in English, French, German, Spanish, Simplified Chinese, and Japanese languages.

#### **Topics:**

- Revision history
- What is new in this release
- Additional resources

## **Revision history**

| Date          | Document revision | Description of changes                                                                                                    |
|---------------|-------------------|----------------------------------------------------------------------------------------------------|
| February 2021 | A00               | Initial release for OMIMSWAC 2.0                                                                                                    |
| March 2021    | A01               | <ul> <li>Added support for Windows Admin<br/>Center 2103 GA.</li> <li>Updated Integrated cluster deploy<br/>and update topic to include<br/>information about node renaming.</li> <li>Updated Full-Stack CAU topic to<br/>include information about disabling<br/>CAU clustered role post update.</li> </ul> |
| June 2021     | A02               | <ul> <li>Added support for AX-6515 and<br/>AX-7525 nodes in Dell EMC<br/>Integrated System for Microsoft<br/>Azure Stack HCI.</li> <li>Added support for AX-7525 nodes in<br/>Dell EMC HCI Solutions for Microsoft<br/>Windows Server.</li> </ul>                                                            |
| June 2021     | A03               | Added support for WAC 2103.2 GA.                                                                                                    |
| July 2021     | A04               | Added support for Microsoft Failover<br>Cluster Tool Extension 1.280.0.nupkg<br>release.                                                                                                    |

## What is new in this release

- Supports Microsoft Windows Admin Center Preview 2103.2 GA.
- Supports managing and monitoring of Azure Stack HCI solution based on the new Azure Stack HCI version 20H2 operating system.
- Installation—Provides the ability for in-place installation of Dell EMC OpenManage Integration snap-in when creating an Azure Stack HCI cluster using AX nodes or running full stack update on Azure Stack HCI cluster.
- OpenManage Integration snap-in to provide integrated firmware and driver updates during Azure Stack HCI cluster creation or cluster update available in the Windows Admin Center.
  - Integrated Cluster Deploy and Update—This feature is applicable for Dell EMC Integrated System for Microsoft Azure Stack HCI (running Azure Stack HCI version 20H2 operating system).

When creating an Azure Stack HCI cluster using AX nodes:

- Supports Hardware symmetry checks that validate the cluster nodes configuration against the Dell EMC
  recommended configurations. After the symmetry check, it provides a comprehensive report that displays the status
  of all the configurations and recommended actions for unsupported configurations. This feature ensures that the
  cluster configuration is compliant with Dell EMC recommendations.
- Supports integrated Firmware, BIOS, and Drivers updates. This provides a unified experience that includes rebooting the nodes only once after both operating system and hardware updates are done.
- Ability to rerun prerequisites and Hardware symmetry checks when the failures are corrected.
- Full Stack Cluster-Aware Updating—This feature is applicable for Dell EMC Integrated System for Microsoft Azure Stack HCI (running Azure Stack HCI version 20H2 operating system).
  - In addition to the operating system update available in the Windows Admin Center, perform hardware updates (Firmware, BIOS, and Drivers) for Dell EMC Integrated System for Microsoft Azure Stack HCl cluster in a single flow.

This feature will not only help administrators to update the OS and the firmware, but also OS drivers and management applications that are installed on the cluster.

- Cluster-Aware Updating (CAU)—Ability to schedule CAU updates using OpenManage Integration extension for the following:
  - PowerEdge server-based Failover cluster
  - Dell EMC HCI Solutions for Microsoft Windows Server
  - Dell EMC Integrated System for Microsoft Azure Stack HCI
- Supports Dell EMC System Update (DSU) 1.9 to check compliance and update.
- Supports AX-6515 and AX-7525 nodes in Dell EMC Integrated System for Microsoft Azure Stack HCI.
- Supports AX-7525 nodes in Dell EMC HCI Solutions for Microsoft Windows Server.
- Enhancements:
  - Supports target nodes running Windows Server Core operating system.
  - License details are displayed by clicking a license attribute name under iDRAC inventory.
  - Optimized iDRAC inventory attributes to improve usability.
  - Renamed MX catalog for PowerEdge MX Modular to "Dell EMC MX Solution Catalog".
  - PowerEdge catalog option is now available under Update Source for Failover clusters created using MX Modular.
  - Revamped the Tool tip information of Update Source to make it more readable.
  - Improved Update Source catalog selection view.
  - Improvements in Compliance Report view from doughnut chart to bar chart to indicate the compliance level. Added a search box in the compliance report to search and select components.
  - Improvements in compliance generation and update performance.
- Fixes:
  - Previously, if a target node/cluster was connected (using Single Sign-on authentication) without using "Manage as" credentials, to generate a compliance, it was required to reconnect the target node/cluster from the "All connections" page in the Windows Admin Center using "Manage as" credentials.

In this release, the extension may prompt you to specify the "Manage as" credentials on the same page when attempting to manage a target node or cluster. Therefore, you do not need to go back to the "All connections" page in the Windows Admin Center to connect the target node or cluster.

• With support for Microsoft Failover Cluster Tool Extension 1.280.0.nupkg release, the issue of full stack update has been resolved.

## **Additional resources**

| Document                                                                                                    | Description                                                                                                    | Availability                                                                                                    |
|----------------------------------------------------------------------------------------------------|----------------------------------------------------------------------------------------------------|----------------------------------------------------------------------------------------------------|
| Dell EMC OpenManage<br>Integration with Microsoft<br>Windows Admin Center<br>Installation Guide                             | Provides information about installing and configuring OpenManage Integration with Microsoft Windows Admin Center.                                                                                         | <ol> <li>Go to Dell.com/OpenManageManuals.</li> <li>Select OpenManage Integration with<br/>Microsoft Windows Admin Center.</li> <li>Click DOCUMENTATION &gt; MANUALS</li> </ol> |
| Dell EMC OpenManage<br>Integration with Microsoft<br>Windows Admin Center<br>Release Notes                                  | Provides information about new features,<br>known issues and workarounds in<br>OpenManage Integration with Microsoft<br>Windows Admin Center.                                                             | AND DOCUMENTS to access these documents.                                                                                                    |
| Dell EMC Infrastructure<br>Compliance Report for<br>PowerEdge Servers and<br>Azure Stack HCI Clusters<br>using the OMIMSWAC | This white paper describes the process<br>to generate update compliance report for<br>PowerEdge servers, Microsoft Azure Stack<br>HCI clusters, and Hyper-V based failover<br>clusters by using OMIMSWAC. |                                                                                                    |
| Dell EMC OpenManage<br>Integration with Microsoft<br>Windows Admin Center<br>Security Configuration<br>Guide                | Provides information about security features<br>and capabilities of Dell EMC OpenManage<br>Integration with Microsoft Windows Admin<br>Center (OMIMSWAC).                                                 |                                                                                                    |
| Microsoft Windows Admin<br>Center documentation                                                                             | For more information about using Microsoft<br>Windows Admin Center.                                                                                                    | https://www.microsoft.com/en-us/cloud-<br>platform/windows-admin-center                                                                                                    |

#### Table 1. Additional resources

#### Table 1. Additional resources (continued)

| Document                                 | Description                                                                                | Availability                                                                                     |
|------------------------------------------|--------------------------------------------------------------------------------------------|--------------------------------------------------------------------------------------------------|
| Integrated System for Azure<br>Stack HCI | For more information about Dell EMC<br>Integrated System for Microsoft Azure Stack<br>HCI. | https://infohub.delltechnologies.com/t/<br>microsoft-hci-solutions-from-dell-<br>technologies-1/ |

## 2

9

## Getting started with OpenManage Integration with Microsoft Windows Admin Center

Before you launch Dell EMC OpenManage Integration extension in Windows Admin Center, ensure that you have:

• Logged in to Windows Admin Center as a gateway administrator.

After installing the OpenManage Integration with Microsoft Windows Admin Center (OMIMSWAC), perform the following actions to launch the extension:

1. In the upper left corner of the Windows Admin Center, select **Server Manager** or **Cluster Manager** from the drop-down menu.

The supported WAC version is Windows Admin Center 2103.2 GA.

- 2. From the list, select a server or cluster connection, and then click Connect.
- **3.** Enter the server or cluster credentials.
  - () NOTE: If "Manage as" credentials are not provided while connecting to a target node or cluster or not available to the extension, you will be prompted to specify the "Manage as" credentials inside the extension when you try to manage the target node or cluster.

(i) NOTE: OMIMSWAC does not support single sign-on and smart card authentication methods.

4. In the left pane of the Microsoft Windows Admin Center, under EXTENSIONS, click Dell EMC OpenManage Integration.

When you launch the OpenManage Integration for the first time, a customer notice is displayed to indicate the operations performed by the OpenManage Integration such as enabling the USB NIC and creating an iDRAC user on the target node. Click **Accept** to continue to manage the PowerEdge servers by using the OpenManage Integration.

(i) NOTE: After the information from the managed nodes is collected, the previously created iDRAC user is deleted by OMIMSWAC.

To ensure proper functioning of OpenManage Integration with Microsoft Windows Admin Center, ensure that:

- Firewall in your enterprise environment enables communication through SMB port 445.
- Redfish service is enabled on the target node.
- An iDRAC user slot is available on the target node.
- Ensure that the target node is not booted to Lifecycle Controller.
- Target node is not in the reboot state, or is powered off.
- The USB NIC adapter is not disabled on the target node OS.
- The lockdown mode is disabled on target node.
- The PowerShell execution policy is set to RemoteSigned on the system with Windows Admin Center installed and on the target node OS. For more information, see <a href="https://www.dell.com/support/article/sln318718/dell-emc-openmanage-integration-with-microsoft-windows-admin-center-omimswac-fails-to-query-host-information">https://www.dell.com/support/article/sln318718/dell-emc-openmanage-integration-with-microsoft-windows-admin-center-omimswac-fails-to-query-host-information</a>.

**NOTE:** For management of PowerEdge servers, OMIMSWAC uses an internal OS to iDRAC Pass-through interface. By default, iDRAC can be accessed by using the IP address 169.254.0.1/<Subnet> or 169.254.1.1/<Subnet>. However, if the host has another network interface in the same subnet (for example, when tool such as VMFleet is installed), OMIMSWAC might not be able to communicate to the iDRAC from the host OS. To resolve the conflict, log in to iDRAC and change the USB NIC IP address under the OS to iDRAC passthrough section. For more information about assigning this IP address, see the iDRAC documentation on the Dell EMC support site.

To manage:

- PowerEdge servers, see Manage Dell EMC PowerEdge Servers on page 11.
- Microsoft failover clusters created with PowerEdge servers, Dell EMC HCl Solutions for Microsoft Windows Server created with AX nodes and/or Storage Spaces Direct Ready Nodes, or Dell EMC Integrated System for Microsoft Azure Stack HCl created with AX nodes, see Manage Failover clusters, Azure Stack HCl, and Windows Server HCl clusters on page 14.

## 3

## Ports required by Dell EMC OpenManage Integration with Microsoft Windows Admin Center

#### Table 2. Ports required by Dell EMC OpenManage Integration with Microsoft Windows Admin Center

| Functionality<br>of OpenManage<br>Integration with<br>Windows Admin<br>Center | System with<br>Windows<br>Admin Center<br>installed | Target node/<br>cluster node                    | System where<br>DRM catalog is<br>available | System where DSU and IC utilities are available | iDRAC of<br>target node/<br>cluster node |
|-------------------------------------------------------------------------------|-----------------------------------------------------|-------------------------------------------------|---------------------------------------------|-------------------------------------------------|------------------------------------------|
| Installation                                                                  | NA                                                  | NA                                              | NA                                          | NA                                              | NA                                       |
| Uninstallation                                                                | NA                                                  | NA                                              | NA                                          | NA                                              | NA                                       |
| Health, Hardware,<br>and iDRAC inventory                                      | 445—<br>Outbound                                    | 445—Inbound                                     | NA                                          | NA                                              | 443 (Default<br>port)                    |
| Update tools<br>settings—Test<br>connection                                   | 445—<br>Outbound                                    | NA                                              | NA                                          | 445—Inbound                                     | NA                                       |
| Update compliance                                                             | NA                                                  | 445—Inbound                                     | 445—Outbound                                | 445—Outbound                                    | NA                                       |
| Update compliance<br>notifications                                            | 445—<br>Outbound                                    | NA                                              | 445—Inbound                                 | NA                                              | NA                                       |
| Target node update<br>and Cluster-Aware<br>update                             | NA                                                  | Default WinRM<br>ports provided by<br>Microsoft | 445—Outbound                                | 445—Outbound                                    | 443 (Default<br>port)                    |

For more information about the SMB port 445, see https://go.microsoft.com/fwlink/?linkid=2101556.

For more information about WinRM ports, see https://docs.microsoft.com/en-us/windows/win32/winrm/installation-and-configuration-for-windows-remote-management.

## Manage Dell EMC PowerEdge Servers

You can use OpenManage Integration with Microsoft Windows Admin Center (OMIMSWAC) to view and manage health, hardware inventory, update, and iDRAC of PowerEdge servers.

#### Prerequisites

- You have installed Windows Admin Center 2103.2 GA.
- You must be logged in to Microsoft Windows Admin Center as a Gateway Administrator.
- You must have installed the OMIMSWAC extension. For more information about the installation procedure, see the Dell EMC OpenManage Integration with Microsoft Windows Admin Center Installation Guide.
- Server connections are added in Microsoft Windows Admin Center. For more information about adding server connections, see <a href="https://docs.microsoft.com/en-us/windows-server/manage/windows-admin-center/understand/windows-admin-center">https://docs.microsoft.com/en-us/windows-server/manage/windows-admin-center/understand/windows-admin-center</a>.
- Ensure to access the Windows Admin Center remotely using domain administrator credentials. Otherwise, use local administrator credentials to access the WAC locally. For more information, refer to Microsoft documents.

#### Steps

To manage PowerEdge servers:

- 1. In the upper left corner of Windows Admin Center, select Server Manager from the drop-down menu.
- 2. From the list, select a server connection, and then click Connect.
  - () NOTE: If "Manage as" credentials are not provided while connecting to a target node or cluster or not available to the extension, you will be prompted to specify the "Manage as" credentials inside the extension when you try to manage the target node or cluster.
- 3. In the left pane of the Microsoft Windows Admin Center, under EXTENSIONS, click Dell EMC OpenManage Integration.
- 4. Select:
  - **Health**—to view the health status of the target node components. A status icon represents the overall health status of the target node. See Health status—Supported target node components on page 12.
  - **Inventory**—to view the detailed hardware inventory information of the target node components. See Hardware inventory—Supported target node components on page 12.
  - Update—to view compliance report and to update components to baseline version. See Update PowerEdge servers and nodes of Windows Server HCI, Azure Stack HCI, and Failover clusters using OpenManage Integration extension on page 19.
  - **iDRAC**—to view the iDRAC details of the target node. You can directly launch the iDRAC console from Windows Admin Center by using the OpenManage Integration. See View iDRAC details of the PowerEdge servers and nodes of HCI and Failover clusters on page 18.

The health, hardware inventory, and iDRAC details are cached and will not be loaded each time the extension is loaded. To view the latest health and inventory status and iDRAC details, in the upper-right corner of the Health Status, click **Refresh**.

**NOTE:** For modular servers (YX2X, YX3X, YX4X, YX5X, and above models of PowerEdge servers), the following

information that is related to fans and power supplies are not displayed:

- Health status
- Attribute values in the hardware inventory table

**NOTE:** For YX2X and YX3X models of PowerEdge servers with firmware version earlier than 2.60.60.60, information about the following components are not displayed:

- Health status—Accelerators, memory, storage controllers, storage enclosures, and physical disks.
- Hardware inventory—Accelerators, memory, storage controllers, storage enclosures, physical disks, network devices, and firmware.

#### **Topics:**

- Health status—Supported target node components
- Hardware inventory—Supported target node components

## Health status—Supported target node components

Health status of the following target node components is displayed:

- CPUs
- Accelerators

**NOTE:** Health status information is available for Accelerators in YX4X models of PowerEdge servers and above with iDRAC version 4.00.00.00 or newer.

- Memory
   (i) NOTE: Intel DIMM memory is identified as IntelPersistent with an icon.
- Storage Controllers
- Storage Enclosures
- Physical Disks
- iDRAC
- Power Supplies
- Fans
- Voltages
- Temperatures

The health statuses are represented by using a doughnut chart. You can select different sections in the doughnut chart to filter the health status of the components. For example, when you select the red section, components with critical health status are only displayed.

To view the latest health status, in the upper-right corner of the **Health** tab, click **Refresh**.

**NOTE:** For software storage controllers and physical disks that are attached to embedded SATA controller, the health inventory status is displayed as "Unknown".

# Hardware inventory—Supported target node components

You can view information about the hardware and firmware components installed on the target nodes. To do this, in Dell EMC OpenManage Integration, select **Inventory**. To view the latest hardware inventory information, in the upper-right corner of the **Inventory** tab, click **Refresh**.

The Inventory section displays the information for the following components available on the target nodes:

- System
- Firmware

**NOTE:** Under Firmware inventory, for few network devices with multiple ports, since the applicable firmware version is same for all ports, only a single port with the firmware version will be displayed.

- CPUs
- Accelerators
- Memory

(i) NOTE: Intel DIMM memory is identified as IntelPersistent with an icon.

• Storage Controllers

To view the physical disks in a storage controller, under **Related Disks**, click the **View Disks** link. The physical disks are listed in the **Physical Disks** tab.

Storage Enclosures

**NOTE:** Information of few attributes of storage enclosures, firmware inventory, and memory component might not be available for:

- YX2X and YX3X models of PowerEdge servers.
- YX4X models of PowerEdge servers with iDRAC version lesser than 3.30.30.30.

(i) NOTE: For PCIe SSD Backplane of storage enclosures, few attribute values might not be available.

- Network Devices
- Physical Disks

To view the additional properties of a disk, select the disk, and then click **Advanced Properties**. To view the associated storage controller, click the storage controller link under **Advanced Properties**. The associated storage controller is displayed in the **Storage Controllers** tab. If physical disks are attached to the CPU, then the storage controller link will not be available under **Advanced Properties**.

To identify physical disks you can blink or unblink the disks LED. For more information, see LED blink and unblink physical disks.

- Power Supplies
- Fans

To view iDRAC details of target node, see View iDRAC details of the PowerEdge servers and nodes of HCI and Failover clusters on page 18.

**NOTE:** Under **Inventory**, the attribute values of a few target node components are displayed as blank because the value might not be available in the target node.

### To blink and unblink physical disks

Select a physical disk, click **Blink** to enable the blinking of the LEDs on the physical disk. The LEDs represent the state of physical disks. When the physical disks are blinking, it helps to locate and also to identify the faulty physical disks in your data center. To disable the blinking of the physical disks, select a disk and click **Unblink**.

() NOTE: The blink and unblink operations are not available for:

- Disks associated to Boot Optimized Storage Subsystem (BOSS) cards.
- Devices with iDRAC firmware version less than 3.30.30.30. Update the iDRAC firmware to the latest version to enable blink and unblink operations.

#### (i) NOTE:

- When the blink or unblink operation is running, **Refresh** button to load the latest health and hardware inventory information is disabled. Also, when the health and hardware inventory is being loaded in OMIMSWAC, blink and unblink operations is disabled.
- Blink or unblink operation fails on physical disks that are attached to an embedded SATA controller with an error Blink/Unblibk May not be supported with <disk name>.

## Manage Failover clusters, Azure Stack HCI, and Windows Server HCI clusters

You can use OpenManage Integration with Microsoft Windows Admin Center (OMIMSWAC) extension to view and manage health, hardware inventory, update, and iDRAC of Microsoft Failover Clusters created with PowerEdge servers, Dell EMC HCI Solutions for Microsoft Windows Server (Windows Server HCI), and Dell EMC Integrated System for Microsoft Azure Stack HCI (Azure Stack HCI).

#### Prerequisites

- You have installed Windows Admin Center 2103.2 GA.
- You are logged in to Microsoft Windows Admin Center as a Gateway Administrator.
- You must have installed the Dell EMC OpenManage Integration with Microsoft Windows Admin Center (OMIMSWAC) extension. For more information about the installation procedure, see the Dell EMC OpenManage Integration with Microsoft Windows Admin Center Installation Guide.
- You have added failover or hyper-converged cluster connections in Microsoft Windows Admin Center. For more information about adding failover or hyper-converged cluster connections, see <a href="https://docs.microsoft.com/en-us/windows-server/manage/windows-admin-center/understand/windows-admin-center">https://docs.microsoft.com/en-us/windows-server/manage/windows-admin-center/understand/windows-admin-center</a>.
- Ensure that all the cluster nodes are reachable using IP address, hostname, or Fully Qualified Domain Name (FQDN) before managing the cluster with OMIMSWAC.
- Ensure to access the Windows Admin Center remotely using domain administrator credentials. Otherwise, use local administrator credentials to access the WAC locally. For more information, refer to Microsoft documents.

#### About this task

To manage the Microsoft Failover Clusters created with PowerEdge servers, Azure Stack HCl created with AX nodes, and Windows Server HCl created with Storage Spaces Direct Ready Nodes or combinations of AX nodes and Storage Spaces Direct Ready Nodes:

#### Steps

- 1. In the upper left corner of the Windows Admin Center, select **Cluster Manager** from the drop-down menu.
- 2. From the list, select a failover or hyper-converged cluster connection, and then click Connect.

() NOTE: If the extension prompts you to specify the "Manage as" credentials, ensure that you select Manage as and provide appropriate cluster administrator credentials to authenticate the managed nodes, and then select the **use these credentials for all connections** check box. Ensure that the user is part of the local user group of gateway administrators. For more information about selecting "Manage as", see the "Get Started with Windows Admin Center" section in the Microsoft documentation.

- 3. In the left pane of the Microsoft Windows Admin Center, under EXTENSIONS, click Dell EMC OpenManage Integration.
- 4. To manage a failover or hyper-converged cluster, select:
  - **Health**—to view the health status of the server components of the individual nodes in the cluster.
    - The **Overall Health Status** section displays the overall health of the cluster. Select different sections in the doughnut chart to filter the health status of the components of the cluster nodes.
      - () NOTE: The overall health status of the cluster might be displayed as critical or warning even though the components of the nodes displayed on the Windows Admin Center are healthy. For more details on the components in critical health state, go to the respective iDRAC console.

See Health status—Supported target node components in Failover Clusters, Windows Server HCI, and Azure Stack HCI on page 15.

• Inventory—to view the detailed hardware inventory information of the component. On the **Overview** page, the basic details of the nodes of the failover or hyper-converged cluster are listed. Select the required node to view detailed hardware inventory of the server components. See Hardware inventory—Supported target node components in Failover Clusters, Windows Server HCI, and Azure Stack HCI on page 16.

- **Update**—to view and update the compliance charts of the nodes and components. Expand the required node to view a detailed compliance report of the components. See Update PowerEdge servers and nodes of Windows Server HCI, Azure Stack HCI, and Failover clusters using OpenManage Integration extension on page 19.
- **iDRAC**—to view the iDRAC details of the individual nodes. You can directly launch the iDRAC console from Windows Admin Center by using the OpenManage Integration. See View iDRAC details of the PowerEdge servers and nodes of HCI and Failover clusters on page 18.

The health, hardware inventory, and iDRAC details are cached and will not be loaded each time the extension is loaded. To view the latest health and inventory status and iDRAC details, in the upper-right corner of the Health Status, click **Refresh**.

#### **Topics:**

- Health status—Supported target node components in Failover Clusters, Windows Server HCI, and Azure Stack HCI
- Hardware inventory—Supported target node components in Failover Clusters, Windows Server HCI, and Azure Stack HCI

## Health status—Supported target node components in Failover Clusters, Windows Server HCI, and Azure Stack HCI

On the **Cluster - Azure Stack HCI** page, select the **Health** tab to view the overall health status of the Failover or HCl cluster and the health status of the following target node components of the nodes in Failover Cluster, Windows Server HCl, or Azure Stack HCl. Selecting critical or warning section in the overall health status doughnut chart displays corresponding nodes and the components in the critical or warning state respectively.

- CPUs
- Accelerators
  - **NOTE:** Health status information is available for Accelerators in YX4X models of PowerEdge servers and above with iDRAC version 4.00.00.00 or newer.
- Memory
  - (i) NOTE: Intel DIMM memory is identified as IntelPersistent with an icon.
- Storage Controllers
- Storage Enclosures
- Physical Disks
- iDRAC
- Power Supplies
- Fans
- Voltages
- Temperatures

The health statuses are represented by using a doughnut chart. You can select different sections in the doughnut chart to filter the health status of the components. For example, when you select the red section, components with critical health status are only displayed.

In a Failover or HCl cluster, if the different sections of the doughnut chart for individual components are selected, the respective nodes with the component health status are listed. Expand the nodes to view the components in a particular health state.

To view the latest health status, in the upper-right corner of the Health tab, click Refresh.

**NOTE:** For software storage controllers and physical disks attached to embedded SATA controller, the health inventory status will always be displayed as "Unknown".

## Hardware inventory—Supported target node components in Failover Clusters, Windows Server HCI, and Azure Stack HCI

You can view information about the hardware and firmware components installed on nodes in Failover Cluster, Windows Server HCI, or Azure Stack HCI. To do this, in Dell EMC OpenManage Integration, select **Inventory**. To view the latest hardware inventory information, in the upper-right corner of the **Inventory** tab, click **Refresh**.

Hardware inventory of the following target node components of the nodes in Failover Cluster, Windows Server HCI, or Azure Stack HCI are displayed:

- System
- Firmware

() NOTE: Under Firmware inventory, for few network devices with multiple ports, since the applicable firmware version is same for all ports, only a single port with the firmware version will be displayed.

- CPUs
- Accelerators
- Memory

(i) NOTE: Intel DIMM memory is identified as IntelPersistent with an icon.

• Storage Controllers

To view the physical disks in a storage controller, under **Related Disks**, click the **View Disks** link. The physical disks are listed in the **Physical Disks** tab.

Storage Enclosures

**NOTE:** Information of few attributes of storage enclosures, firmware inventory, and memory component might not be available for:

- YX2X and YX3X models of PowerEdge servers.
- YX4X models of PowerEdge servers with iDRAC version lesser than 3.30.30.30.

(i) NOTE: For PCIe SSD Backplane of storage enclosures, few attribute values might not be available.

- Network Devices
- Physical Disks

To view the additional properties of a disk, select the disk, and then click **Advanced Properties**. To view the associated storage controller, click the storage controller link under **Advanced Properties**. The associated storage controller is displayed in the **Storage Controllers** tab. If physical disks are attached to the CPU, then the storage controller link will not be available under **Advanced Properties**.

To identify physical disks you can blink or unblink the disks LED. For more information, see LED blink and unblink physical disks.

- Power Supplies
- Fans

To view iDRAC details of target node, see View iDRAC details of the PowerEdge servers and nodes of HCI and Failover clusters on page 18.

() NOTE: Under Inventory, the attribute values of a few target node components are displayed as blank because the value might not be available in the target node.

### To blink and unblink physical disks

Select a node and then select a physical disk, click **Blink** to enable the blinking of the LEDs on the physical disk. The LEDs represent the state of physical disks. When the physical disks are blinking, it helps to locate and also to identify the faulty physical disks in your data center. To disable the blinking of the physical disks, select a disk and click **Unblink**. In a cluster, the blink or unblink operation of a selected node must complete before using the blink or unblink operation on a different node.

The blink and unblink operations are not available for:

• Disks associated to Boot Optimized Storage Subsystem (BOSS) cards.

- Devices with iDRAC firmware version less than 3.30.30.30. Update the iDRAC firmware to the latest version to enable blink and unblink operations.
  - If blink and unblink operation is unavailable for selected supported disks even with iDRAC firmware version 3.30.30.30 and above, then upgrade the iDRAC firmware to the latest version to enable blink and unblink operations.

#### (i) NOTE:

- When the blink or unblink operation is running, **Refresh** button to load the latest health and hardware inventory information is disabled. And, when the health and hardware inventory is loaded in OMIMSWAC, blink and unblink operations is disabled.
- Blink or unblink operation fails on physical disks that are attached to an embedded SATA controller with an error Blink/Unblibk May not be supported with <disk\_name>.

## View iDRAC details of the PowerEdge servers and nodes of HCI and Failover clusters

6

To view the following iDRAC details of the target node, select **Server Manager** or **Cluster Manager** from the upper left corner of Microsoft Windows Admin Center, and then select a server or cluster connection from the list. In the left pane, under EXTENSIONS, click **Dell EMC OpenManage Integration** and navigate to the **iDRAC** tab.

For failover and hyper-converged clusters, expand the nodes to view the following details

- DNS Domain name
- URL String: This contains the iDRAC IP address. You can launch the iDRAC console directly from Microsoft Windows Admin Center.
- IPMI version.
- iDRAC firmware version.
- MAC address of the device.
- Licenses: You can see various licenses available on the node. For example, OMIWAC Premium License for MSFT HCI Solutions, iDRAC9 Enterprise License, and so on.

Click the license name to view the license details.

To manage a cluster by using Dell EMC OpenManage Integration, you must have the OMIWAC Premium License installed on each target node. For more information about licensing, see the licensing section in the *OMIMSWAC Installation Guide*.

License for MSFT HCI Solutions". However, the same license name shown in the iDRAC is "OMIWAC Premium License for Azure Stack HCI".

## Update PowerEdge servers and nodes of Windows Server HCI, Azure Stack HCI, and Failover clusters using OpenManage Integration extension

OpenManage Integration with Microsoft Windows Admin Center (OMIMSWAC) allows you to generate compliance details and update components, such as BIOS, driver, firmware, and/or system management applications of target nodes and nodes in an HCI and failover clusters. You can use either an online or offline catalog to generate compliance details and update components.

In OMIMSWAC, click **Update**. The update window is displayed.

On this page, you can generate a compliance report and update the components as follows:

- 1. Generate compliance report: Select update source catalog (online or offline catalog) to fetch the update details for each device and generate a compliance report.
- 2. Verify compliance report and confirm component selection: Verify the generated compliance report. By default, all the non-compliant components (excluding downgradable component) are selected. Select or clear any components you want to update and then confirm the components selection.
- 3. Update: Update the target node or cluster.

To generate compliance report and update a target node, see update target node. To generate compliance report and update nodes of HCI and Failover cluster, see update nodes of HCI and failover clusters.

OpenManage Integration uses online or offline catalog to create baselines. The catalog contains latest BIOS, driver, firmware, and/or system management applications. The system management application might include IC, Driver Pack, iSM, OMSA and so on. OpenManage Integration also uses the Dell EMC System Update Utility (DSU) and Dell EMC Inventory Collector (IC) tools to fetch the update details for each device. The DSU and IC tools help to generate compliance report and remediate the non-compliant devices by updating them.

When offline or online catalog is selected, OMIMSWAC collects the DSU and IC tools configured in **Settings** > **Update Tools**. To configure Update Tools, see Configure the update compliance tools setting. If DSU and IC tools are not configured in the Settings, then OMIMSWAC with Internet access will download them from www.downloads.dell.com.

In the **Notifications** section of the Windows Admin center, you are notified when a new online or offline catalog file is available. To generate the latest compliance report, on the **Update** tab, run Update Compliance Report.

() NOTE: Cluster-Aware Updating (CAU) feature is supported on the following platforms with valid licenses:

- YX4X models of Dell EMC PowerEdge server and above with iDRAC firmware 4.00.00.00 or newer.
- Dell EMC HCI Solutions for Microsoft Windows Server with iDRAC firmware 4.00.00.00 or newer.
- Dell EMC Integrated System for Microsoft Azure Stack HCI with iDRAC firmware 4.00.00.00 or newer.

For more information about licenses, see *OpenManage Integration with Windows Admin Center Licensing* in the OMIMSWAC Installation Guide.

#### **Topics:**

- Configure DSU and IC settings in Update Tools
- Update target nodes using OpenManage Integration extension
- Update nodes of Windows Server HCI, Azure Stack HCI, and Failover clusters using OpenManage Integration extension

7

## **Configure DSU and IC settings in Update Tools**

#### About this task

To generate the latest compliance report and update components, OpenManage Integration extension without Internet access requires you to configure the DSU and IC settings available in **Settings** > **Update Tools**. The DSU and IC settings can also be configured when selecting a catalog in **Update** > **Update source**, by selecting **Advance setting**. The supported versions of the Dell System Update (DSU) and Dell Inventory Collector (IC) utilities for OpenManage Integration are:

- DSU version: 1.9.0. Download the DSU from https://downloads.dell.com/OMIMSWAC/DSU/.
- IC version: 20\_09\_200\_921\_A00. Download the IC from https://downloads.dell.com/OMIMSWAC/IC/.

#### Steps

In the OpenManage Integration extension, click **Settings** > **Update Tools** tab to enter the followings:

1. Enter the share location where the DSU utility is placed.

DSU is used to apply the Dell update packages to target nodes.

- $\label{eq:linear} \textbf{2.} \quad \text{Enter the share location where the IC utility is placed}.$
- The IC utility is used to collect the hardware inventory information from target nodes.
- 3. Enter the user credentials to access the share location.

**NOTE:** When OMIMSWAC is uninstalled, the data present in the Settings page is not deleted. If the OMIMSWAC is later reinstalled, previously configured data in the Settings page is still available to it. However, the password remains unavailable.

- 4. To confirm if the utilities are accessible, click Test Connection.
- 5. Click Save to save the update tools setting.

The passwords for the update tool settings are retained only for the current browser session. Ensure that you reenter the password after opening a new browser session for the Update compliance feature of OpenManage Integration with Microsoft Windows Admin Center to function properly.

#### Next steps

To generate compliance report and update target nodes, see update target nodes.

To generate compliance report and update nodes of HCI and Failover cluster, see update HCI and Failover cluster.

### **Configure proxy settings**

OpenManage Integration extension provides an option to download catalog, DSU, and IC utilities from the Internet using proxy settings to generate compliance report. However, OMIMSWAC, which is connected to the Internet by proxy, does not support updating target nodes or clusters using online catalogs. In this case, compliance and updates using the offline catalog are supported.

#### About this task

You can configure the proxy settings to connect to a proxy server that acts as an intermediary between your gateway system and the Internet. If OMIMSWAC **Update Tools** settings are not configured and the gateway system is not connected to the Internet, it will check the Internet connectivity using the proxy settings.

(i) NOTE: Proxy settings are not supported in OpenManage Integration snap-in.

To connect to a proxy server:

#### Steps

1. Enter the IP address of the proxy server in the below format:

https://<IP address> or http://<IP address>

2. Enter the Port number of the proxy server in the below format, and click Save.

<port number> (https) Or <port number> (http)

20 Update PowerEdge servers and nodes of Windows Server HCI, Azure Stack HCI, and Failover clusters using OpenManage Integration extension

#### Next steps

To generate compliance report and update target nodes, see update target nodes.

To generate compliance report and update nodes of HCI and Failover cluster, see update HCI and Failover cluster.

# Update target nodes using OpenManage Integration extension

By using OpenManage Integration with Windows Admin Center extension, you can view the compliance report (BIOS, driver, firmware, and/or system management application) and update the components of a target node.

#### Prerequisites

Before you generate a compliance report and update components, ensure the following:

- Ensure to comply with the software and hardware requirements listed in the *compatibility matrix* of the Installation Guide.
- If the extension prompts to specify the "Manage as" credentials, ensure that you select **Manage as** and provide appropriate Server Administrator or Cluster Administrator accounts. And ensure that the user is part of the local user group of gateway administrators. For more information about selecting "Manage as", see the "Get Started with Windows Admin Center" section in the Microsoft documentation.
- Take care of the workload before updating the target node.
- Ensure that inventory information for the target node has been retrieved.
- Ensure that iDRAC lockdown mode is disabled. To disable iDRAC system lockdown mode, see iDRAC documents.
- For SAS-RAID\_Driver, ensure the followings:
  - Set the SATA controller to RAID mode.
  - Set the NVMe PCIe SSDs to RAID mode.

For more information about setting the RAID mode, see Appendix

- Ensure that the WAC is not installed on the target node you want to update.
- Ensure that the target node is reachable using IP address, hostname, and Fully Qualified Domain Name (FQDN) of the target node.
  - () NOTE: If the target node is not reachable, and the target node update is performed, the update status may show failed. In this case, if you reboot the target node immediately after update and rerun the compliance, the target node components status may show compliant, whereas the overall target node update status may still show failed.

#### (i) NOTE:

- Updating a target node where WAC is installed is not recommended. To support this scenario, install the WAC on another target node (non WAC related) and complete the update.
- We highly recommend to run only one compliance/update for a target node at a time. Running multiple

compliance/updates at the same time might cause failures to the existing compliance/updates.

#### Steps

To generate compliance report and perform firmware, BIOS, and drivers update for target nodes, do the following:

- To generate a compliance report against a validated catalog, select Update > Update Source, and choose any of the available offline or online catalog options as follows. The corresponding online catalog is selected by default based on the target node.
  - Choose 'Online (HTTPs) <catalog name>' to download the catalog automatically from dell.com. Online catalog is selected by default. You can use the online catalog when the OMIMSWAC is connected to the Internet. You can also access the Internet using proxy settings. See configure proxy settings.

The available catalogs are:

- For PowerEdge servers: Dell EMC Enterprise Catalog which contains the validated versions of components for PowerEdge servers.
- For MX servers: Dell EMC MX Solution Catalog which contains the validated versions of components for PowerEdge MX Modular.

- For AX nodes and Storage Spaces Direct Ready Nodes: Update Catalog for Microsoft HCI solutions.
- Choose "Offline Dell EMC Repository Manager Catalog" to use the DRM catalog configured in a CIFS location.

OMIMSWAC with or without Internet access allows you to select the Offline - Dell EMC Repository Manager Catalog to generate a compliance report. You may use this catalog when the Internet is not available or to use a customized DRM catalog.

- a. To use offline DRM catalog, ensure the latest catalog files are generated by using the Dell EMC Repository Manager (DRM) application. The supported version of DRM application can be downloaded from Dell EMC Repository Manager. To create a DRM catalog, refer to the Technical article.
- **b.** After the DRM catalog is created and stored in a share path, select **DRM Settings** and specify the CIFS share path where DRM catalog is located and provide credentials to access the share path.

#### () NOTE:

- We recommend to use 'Update Catalog for Microsoft HCI solutions' catalog for Azure Stack HCI and Windows Server HCI.
- You must provide individual catalog files with the user credentials for server manager, and cluster manager respectively.
- 2. To use Dell EMC System Update (DSU) and Inventory Collector (IC) tools, select **Advance settings** and then choose one of the following:
  - "Automatically downloads and configures the Dell EMC System Update (DSU) and Inventory Collector (IC)." when OMIMSWAC is connected to the Internet. This is selected by default.
  - "Manually configure DSU and IC" and then select Settings to manually download and configure DSU and IC tools in a share location. We recommend using this option when OMIMSWAC is not connected to the Internet.

The DSU and IC settings, configured using the **Update Tool** settings in OpenManage Integration extension will also be available under **Advance setting**.

#### When finished, click Next: Compliance report.

OMIMSWAC downloads the catalog, collects the DSU and IC tools that are configured in the Settings tab, and generates a Compliance Report. If DSU and IC tools are not configured in the Settings, then OMIMSWAC downloads them from <a href="https://downloads.dell.com">https://downloads.dell.com</a> to generate the compliance report.

#### 3. On the **Compliance report** tab, view the compliance report.

• By default, all the 'non-compliant' 'upgradable' components are selected whose firmware, BIOS, or drivers will be updated.

You may deselect the selected components or select the 'non-compliant' 'downgradable' components for update. However, to change any of the default selections, ensure that the dependencies between the corresponding component firmware and drivers are met.

• For more specific selection, you can select each color code present under the bar chart or use the search box to filter out the required components. Select 'clear' at the upper right of the **Compliance Report** pane to remove the color code filter.

When finished, click Next: Summary.

- 4. On the **Summary** tab, review the components to be updated and click **Next: Update**.
  - To change the components selection, click **Back** to go to the **Compliance report** tab, and select or clear the component selections.
  - If you want to change the update source and rerun the compliance, click Exit to go to the Update Source.

While the update is in progress on the **Update** tab, it is recommended not to exit or close the browser. If you close or exit the browser, node updates may fail and the update status may not be shown.

() NOTE: When components are selected and confirmed, if lockdown mode is enabled in iDRAC on the target node, an error occurs and you cannot proceed to update. Disable the lockdown mode on the target node that is being managed by OMIMSWAC before updating the target node. To disable iDRAC system lockdown mode, see iDRAC documents.

The update job continues in the background regardless of whether the UI session is alive or not. If the UI session is alive, node level progress status is displayed. OMIMSWAC notifies once the update job is finished.

- After successful update, compliance report (based on the previous selections) will be recomputed automatically and displayed in the **Update** tab.
- If the update operation fails, check the log files stored at the following path for more details.
  - Gateway system: <Windows</li>
     Directory>\ServiceProfiles\NetworkService\AppData\Local\Temp\generated\logs

- Windows 10 gateway system: <Windows installed drive>\Users\<user name>\AppData\Local\Temp\generated\logs
- To run the compliance report again, click **Re-run Compliance** and provide the compliance settings details.

#### Results

If any of the component update requires a restart, the node will be restarted.

## Update nodes of Windows Server HCI, Azure Stack HCI, and Failover clusters using OpenManage Integration extension

The Cluster-Aware Updating (CAU) feature in OpenManage Integration with Windows Admin Center (OMIMSWAC) extension allows you to view the compliance report (firmware, BIOS, and drivers) and update the components of nodes of HCI and failover clusters without affecting the workloads.

#### Prerequisites

Before you generate a compliance report and update components, ensure the following:

- Ensure to access the Windows Admin Center remotely using domain user credentials. Otherwise, use local administrator credentials to access the WAC locally. For more information, see Microsoft documents.
- As OMIMSWAC uses the Microsoft Cluster-Aware Updating feature framework to perform cluster updates, ensure the Failover Clustering feature and Failover Clustering Tools are installed on all the target nodes before triggering CAU. For more information, see Cluster-Aware Updating requirements and best practices in Microsoft document.
  - **NOTE:** It is recommended to test the cluster readiness before triggering CAU. For more information, see Tests for cluster updating readiness in Microsoft document.
- Ensure to comply with the software and hardware requirements listed in the compatibility matrix of the Installation Guide.
- Ensure that OMIWAC premium licenses are installed on all cluster nodes to use the CAU feature. To verify licensing, click the **iDRAC** tab in the OpenManage Integration extension to view licenses installed on each node.
- Ensure that the cluster service is up before running the update compliance. When the cluster service is down, an update compliance report for a target node may not be generated.
- To manage a cluster, connect to the cluster using **Manage as** option and provide appropriate cluster domain administrator credentials. And ensure that the user is part of the local user group of gateway administrators. For more information, see Cluster-Aware Updating requirements and best practices in Microsoft document.
- Ensure that inventory information for the target node has been retrieved.
- Ensure both physical, and virtual disks are in healthy state before triggering CAU.
- Ensure that iDRAC lockdown mode is disabled. To disable iDRAC system lockdown mode, see iDRAC documents.
- For SAS-RAID\_Driver, ensure the followings:
- Set the SATA controller to RAID mode.
  - Set the NVMe PCle SSDs to RAID mode.

For more information about setting the RAID mode, see Appendix

• Ensure that the target node is reachable using IP address, hostname, and Fully Qualified Domain Name (FQDN) of the target node.

() NOTE: If the target node is not reachable, and the target node update is performed, the update status may show failed. In this case, if you reboot the target node immediately after update and rerun the compliance, the target node components status may show compliant, whereas the overall server update status may still show failed.

#### About this task

The CAU feature is supported for the following platforms with valid OMIWAC Premium Licenses:

- YX4X models of Dell EMC PowerEdge Server and above with iDRAC firmware 4.00.00.00 or newer.
- AX nodes and Storage Space Direct Ready Nodes with iDRAC firmware 4.00.00.00 or newer.
- (i) NOTE:
  - We recommend to validate the cluster before triggering the CAU. For more information about validating a cluster, see Microsoft documents Validate Hardware for a cluster.

- Updating a cluster where WAC is installed on a cluster node is not recommended. To support this scenario, install the WAC on another system that is not part of the cluster and complete the update.
- We highly recommend to run only one compliance/update for a target node or cluster at a time. Running multiple compliance/updates at the same time might cause failures to the existing compliance/updates.
- The CAU feature is not supported for YX2X and YX3X models of Dell EMC PowerEdge servers.

#### Steps

To generate compliance report and perform firmware, BIOS, and drivers update for Windows Server HCI, Azure Stack HCI, and Failover clusters, do the following:

- 1. To generate compliance report against the validated catalog, on the **Update source** tab, do the following:
  - **a.** Select one of the methods to download catalog files:
    - Online (HTTPs) <catalog name> catalog to download the catalog automatically from dell.com. Online catalog is selected by default.

The available catalogs are:

- For PowerEdge servers and clusters containing PowerEdge servers: Dell EMC Enterprise Catalog which contains the validated versions of components for PowerEdge servers.
- For MX servers: Dell EMC MX Solution Catalog which contains the validated versions of components for PowerEdge MX Modular.
- For Windows Server HCI and Azure Stack HCI cluster nodes: Update Catalog for Microsoft HCI solutions which contains the validated versions of components for AX nodes and Storage Spaces Direct Ready Nodes.

Online catalog support requires direct internet connectivity from the Windows Admin Center gateway. The overall download time of a catalog depends on the network bandwidth and number of components being updated. You can also access the Internet using proxy settings. See configure proxy settings.

• Offline - Dell EMC Repository Manager Catalog to use the DRM catalog configured in a CIFS location.

OMIMSWAC with or without Internet access allows you to select the Offline - Dell EMC Repository Manager Catalog to generate compliance report. You may use this option when the Internet is not available or to use a customized DRM catalog.

 To use offline catalog, select **DRM Settings** to ensure the CIFS share path is configured with the DRM catalog. The supported version of DRM application can be downloaded from Dell EMC Repository Manager. To create a DRM catalog, refer to the Technical article.

#### () NOTE:

- We recommend to use 'Update Catalog for Microsoft HCI solutions' catalog for Azure Stack HCI and Windows Server HCI.
- You must provide individual catalog files with the user credentials for server manager, and cluster manager respectively.
- **b.** To use the Dell EMC System Update (DSU) and Inventory Collector (IC) tools, select **Advance setting**, and then select one of the following:
  - "Automatically downloads and configures the Dell EMC System Update (DSU) and Inventory Collector (IC)." when OMIMSWAC is connected to the Internet. This is selected by default.
  - "Manually configure DSU and IC" and then select **Settings** to manually download and configure DSU and IC tools in a share location. We recommend using this option when OMIMSWAC is not connected to the Internet.

DSU and IC settings, configured using **Update Tool** settings in OpenManage Integration extension will also be available under **Advance setting** in OpenManage Integration snap-in.

#### When finished, click Next: Compliance report.

OMIMSWAC downloads the catalog, collects the DSU and IC tools that are configured in the **Settings** tab, and generates a Compliance Report. If DSU and IC tools are not configured in the **Settings**, then OMIMSWAC downloads them from https://downloads.dell.com to generate the compliance report.

- 2. On the **Compliance report** tab, view the compliance report. For more information about the compliance report, view the compliance report.
  - The 'upgradable' components that are 'non-compliant' are selected by default for update.

You may deselect the selected components or select the 'non-compliant' 'downgradable' components for update. However, if you want to change any of the default selections, ensure that the dependencies between the corresponding component firmware and drivers are met.

• For more specific selection, you can select each color code present under the bar chart or use the search box to filter out the required components. Select 'clear' at the upper right of the **Compliance Report** pane to remove the color code filter.

You can also click 'Expand all' icon at the upper right of the **Compliance Report** pane to expand the nodes where you can select or deselect components.

When finished, click Next: Summary.

- 3. On the **Summary** tab, review the components to be updated and choose to run the update now or schedule for later:
  - **Run now**: This will execute the cluster update immediately and reboot nodes if required.
  - **Schedule later**: Select a future date and time when the cluster update will be performed. This will download and copy the required files and keep the cluster ready for update at the specified time.

At any given time, only one CAU job can be scheduled per cluster. Any new CAU job (Run now or Schedule later) will replace the existing scheduled job.

To change the components selection, select **Back** to go to the **Compliance report** tab, and select or clear the component selections. If you want to change the update source and rerun the compliance, click **Exit** to go to the **Update Source**.

compliance report generated by using OpenManage Integration with Microsoft Windows Admin Center integration.

#### 4. When finished, click Next: Cluster Aware Update.

A message is prompted to enable CredSSP. Click **Yes** to enable the CredSSP and continue updating the selected components. You will be directed to the **Cluster aware update** tab to see the update status. To improve security, disable the CredSSP after the update operation is complete.

**NOTE:** While the update is in progress on the **Cluster aware update** tab, it is recommended not to exit or close the browser. If you close or exit the browser, node updates may fail and the update status may not be shown.

The update job continues in the background regardless of whether the UI session is alive or not. If the UI session is alive, node level progress status is displayed. OMIMSWAC notifies once the update job is finished.

- If the update operation fails, check the log files that are stored at the following path for troubleshooting purposes.
   Gateway system: <Windows</li>
  - Directory>\ServiceProfiles\NetworkService\AppData\Local\Temp\generated\logs
  - Windows 10 gateway system: <Windows installed drive>\Users\<user name>\AppData\Local\Temp\generated\logs
  - After the scheduled cluster update is over, DSU logs for individual nodes can be found in <Windows Directory>\Temp\OMIMSWAC folder on the respective nodes.
- To run the compliance report again, click **Re-run Compliance** and provide the compliance settings details if required.

#### Results

If any of the component update requires a restart, nodes will be restarted one at a time, moving cluster roles such as VMs between nodes to prevent downtime.

### View compliance report

The update compliance details are computed, and the compliance report is displayed. The bar chart represents the number of components in compliant, urgent, recommended, and optional states using color codes. The Compliance Report provides a detailed view of all the components that contains component name, current version, type, baseline version, compliance status, criticality, and compliance type.

You can click **Expand all** or **Collapse all** icon (available only for Cluster-Aware Update in OpenManage Integration extension) at the upper right of the **Compliance Report** pane to expand the nodes where you can select or deselect components. For more specific selection, you can select each color code present under the bar chart or use the search box to filter out the required components. Select clear at the upper right of the **Compliance Report** pane to **Expont** pane to remove the color code filter.

To analyze further, check the individual nodes in the Compliance Report to get the current version, baseline versions and compliance type of the components, and to view all the nodes and components in non-compliant, urgent, recommended, and

optional states respectively. Along with compliance information, the license status (OMIWAC Premium License) for each node is also displayed.

() NOTE: All target nodes participating in the cluster must have valid licenses, otherwise, you cannot proceed to update the cluster. For more information about OMIMSWAC licensing, refer to OMIMSWAC Installation Guide.

**NOTE:** If a catalog does not contain updates to a component, then the component is not displayed in the generated compliance report.

| Attribute names  | Description                                                                                                    |  |
|------------------|----------------------------------------------------------------------------------------------------|--|
| Component Name   | Specifies component name.<br>For example: Serial-<br>ATA_Firmware_6FGD4_WN64_E012_A00                                                                                                    |  |
| Compliance       | <ul> <li>Specifies compliance type whether compliant or non-compliant.</li> <li>Compliant - Target nodes in this category have the same versions of Firmware, BIOS, and Driver as that of the imported catalog.</li> <li>Non-Compliant - Target nodes in this category require Firmware, BIOS, and Drivers updates.</li> </ul>                                                                                                    |  |
| Criticality      | <ul> <li>Specifies whether compliance is urgent, recommended, or optional.</li> <li>Urgent - The update contains changes to improve the reliability and availability of the Dell EMC system or related component. Therefore, apply this update immediately.</li> </ul>                                                                                                    |  |
|                  | <ul> <li>Recommended - The update contains feature<br/>enhancements or changes that help keep the system<br/>software current and compatible with other system<br/>modules (Firmware, BIOS, and Drivers).</li> <li>Optional - The update contains changes that impact<br/>only certain configurations, or provides new features that<br/>may/may not apply to the environment. Review the update<br/>specifications to determine if it applies to the system.</li> </ul> |  |
| Current Version  | Specifies the current component version.<br>For example: E012                                                                                                    |  |
| Baseline Version | Specifies the version belongs to the imported catalog. For example: E013                                                                                                    |  |
| Туре             | Specifies the component type. For example: Firmware, BIOS, Driver, Application                                                                                                    |  |
| Compliance Type  | <ul> <li>Specifies whether the component is Upgradable,<br/>Downgradable, or Same.</li> <li>Upgradable: Component can be upgraded from the<br/>current version.</li> <li>Downgradable: Component can be downgraded from<br/>the current version.</li> <li>Same: Component current version is same as the baseline<br/>version.</li> </ul>                                                                                                    |  |

(i) **NOTE:** In the compliance report, the compliance type of **Microsoft basic display adapter Driver** may show as downgradable. After you update (downgrade), the name of the driver will change to **Matrox G200eW3 (Nuvoton) WDDM**

## Integrated deploy and update of Azure Stack HCI clusters

In this section, you will learn how to use OpenManage Integration snap-in to perform integrated deploy and update of Azure Stack (AS HCI) clusters.

While deploying an Azure Stack HCI cluster using AX nodes in Windows Admin Center, use OpenManage Integration snap-in to ensure the followings for optimal cluster performance and support:

- Hardware symmetry checks: ensures nodes selected for an Azure Stack HCI cluster are supported and have symmetrical hardware configurations as recommended by Dell EMC.
- Update: ensures Firmware, BIOS, and Drivers of selected nodes are the latest.

Because this feature is integrated with the Azure Stack HCl cluster creation workflow, this restarts the nodes only once if necessary after both operating system and hardware updates are complete.

#### **Topics:**

- Integrated deploy and update an Azure Stack HCI cluster using OpenManage Integration snap-in
- Hardware symmetry check

# Integrated deploy and update an Azure Stack HCI cluster using OpenManage Integration snap-in

The Integrated cluster deploy and update feature in OpenManage Integration enables you to update target nodes while creating an Azure Stack HCl cluster using Windows Admin Center. This feature also helps you to comply hardware configurations of selected nodes with Dell EMC recommended hardware configurations.

#### Prerequisites

Before you begin, verify the followings:

- Ensure that you have installed the Windows Admin Center 2103.2 GA.
- Ensure that you have installed the Microsoft Cluster Creation Extension version 1.556.0.nupkg release available in the Microsoft's public Windows Admin Center NuGet feed.
- Ensure to access the Windows Admin Center remotely using domain administrator credentials. Otherwise, use local administrator credentials to access the WAC locally. For more information, see Windows Admin Center Installation Types.
- Ensure that all the prerequisites mentioned in the Create an Azure Stack HCI cluster using Windows Admin Center in the Microsoft documents are met.
- Ensure that all the selected nodes are of AX nodes running Azure Stack HCI version 20H2 operating system. For more
  information about the supported hardware, see Compatibility matrix in OMIMSWAC Installation Guide.
- To create a cluster, connect to the nodes by specifying appropriate node administrator credentials. And ensure that the user is part of the local user group of gateway administrators. For more information about selecting "Manage as", see the "Get Started with Windows Admin Center" section in the Microsoft documentation.
- Ensure that nodes are not part of any existing cluster.
- For Hardware symmetry checks, ensure OMIWAC Premium License for MSFT HCI Solutions is available on each node.
- To use online catalogs, ensure that OMIMSWAC is connected to the Internet. You may also use proxy settings to download catalog, DSU, and IC utilities from the Internet to generate compliance reports only. For more information about proxy settings, see Configure proxy settings.
- To use the offline DRM catalog, ensure that settings are configured as mentioned in the Configure update tool settings.

#### About this task

(i) NOTE:

- If any of the above prerequisites are not met, ensure to review and resolve as needed. You can also skip the OpenManage Integration snap-in flow and continue with the cluster creation workflow of Microsoft. However, skipping the Install hardware updates workflow may impact the cluster performance. Therefore, it is recommended to install hardware updates while creating clusters.
- Dell EMC OpenManage Integration with Windows Admin Center does not support the creation of a Stretched Cluster.

#### Steps

When deploying an Azure Stack HCl cluster, to maintain symmetrical hardware configuration and update firmware/drivers for Azure Stack HCl cluster nodes, do the following:

- 1. When deploying an Azure Stack HCl cluster in Windows Admin Center, using **Get started** wizard, complete the operations on the **1.1 Check the prerequisites**, **1.2 Add servers**, **1.3 Join a domain**, **1.4 Install features**, and **1.5 Install updates** tabs as required.
  - () NOTE: Renaming nodes in **1.3 Join a domain** tab is not supported and may cause prerequisites failure when installing hardware updates. To rename the servers (if required), it is recommended to do it outside of cluster deployment workflow. For example, use Azure Stack HCI OS Server Configuration tool (Sconfig) or Windows Admin Center to rename a node. Before launching the cluster create wizard, ensure the new node name is effective.
- 2. On Install hardware updates tab, click Install to install OpenManage Integration snap-in. If you have already installed the OpenManage Integration extension version 2.0, click **Check for updates** to move to the install hardware updates page.
  - NOTE: If the snap-in prompts to specify the "Manage as" credentials, ensure that you select Manage as and provide appropriate cluster administrator credentials to authenticate to the managed node, and then select "use these credentials for all connections" check box. Ensure that the user is part of the local user group of gateway administrators. For more information about selecting "Manage as", see the *Get Started with Windows Admin Center* section in the Microsoft documentation.

When the OpenManage Integration snap-in is installed, the OpenManage Integration standalone extension appears under the **Tools** menu in the Windows Admin Center. You will be able to use all the features of OpenManage Integration extension along with the snap-in specific features.

- **3.** Review the prerequisites listed in the page to ensure that all nodes are ready to perform Hardware symmetry checks and update.
  - If any of the nodes is not a valid model, you cannot proceed to the next step. For more information about supported models, refer to AS HCI support matrix.
  - If any of the nodes do not contain OMIWAC Premium License, you can continue to update nodes; however, you cannot run Hardware symmetry checks.

Click Re-Run to run the prerequisites again.

#### When finished, click Next: Hardware symmetry check.

- 4. For **Hardware symmetry check**, review the configurations listed under each category to ensure all nodes configurations are as per Dell EMC recommended configurations. For more information about hardware configurations required for Hardware symmetry, see Hardware symmetry configurations.
  - (optional) If internet connection is not available, perform the below steps to run hardware symmetry checks in offline mode:
    - **a.** Download the *asHClSolutionSupportMatrix.json* and *asHClSolutionSupportMatrix.json.sign* files from http://downloads.dell.com/omimswac/supportmatrix/.
    - **b.** Place these files in C:\Users\Dell\SymmetryCheck folder in the gateway system where Windows Admin Center is installed.
    - c. Run the hardware symmetry check.
  - **NOTE:** Hardware symmetry will fail if any of the required configurations fail with a "Critical" error. Review the recommendations and details to resolve any issues to achieve Hardware symmetry and proceed to the next step.

When the configuration fails with a "Warning", this means the configuration can be supported for cluster deployment, but could result in sub-optimal cluster performance. Therefore, it should be reviewed.

click **Re-Run** to run the hardware symmetry check again.

#### When finished, click Next: Update source.

- 5. To generate compliance report against the validated Azure Stack HCl catalog, on the **Update source** page, do the following:
  - a. Select one of the methods to download catalog files:

• Online (HTTPs) - Update Catalog for Microsoft HCI Solutions catalog to download the catalog automatically from dell.com. Online catalog is selected by default.

Online catalog support requires direct internet connectivity from the Windows Admin Center gateway. The overall download time of a catalog depends on the network bandwidth and number of components being updated.

(i) **NOTE:** Accessing to the Internet using proxy settings are not supported.

• Offline - Dell EMC Repository Manager Catalog to use the DRM catalog configured in a CIFS location.

OMIMSWAC with or without Internet access allows you to select the Offline - Dell EMC Repository Manager Catalog to generate compliance report. You may use this option when the Internet is not available or to use a customized DRM catalog.

- To use offline catalog, select **DRM Settings** to ensure the CIFS share path is configured with the DRM catalog. To create a DRM catalog, see the Technical article.
- **b.** To use the Dell EMC System Update (DSU) and Inventory Collector (IC) tools, select **Advance setting**, and then select one of the following:
  - Automatically downloads and configures the Dell EMC System Update (DSU) and Inventory Collector (IC). when OMIMSWAC is connected to the Internet.
  - Manually configure DSU and IC and then select Settings to manually download and configure DSU and IC tools in a share location. We recommend using this option when OMIMSWAC is not connected to the Internet.

DSU and IC settings, configured using **Update Tool** settings in OpenManage Integration extension will also be available under **Advance setting** in OpenManage Integration snap-in.

#### When finished, click Next: Compliance report.

OMIMSWAC downloads the catalog, collects the DSU and IC tools that are configured in the **Settings** tab, and generates a Compliance Report. If DSU and IC tools are not configured in the **Settings**, then OMIMSWAC downloads them from https://downloads.dell.com to generate the compliance report.

- 6. On the **Compliance report** tab, view the compliance report. For more information about the compliance report, see view compliance report.
  - The 'upgradable' components that are 'non-compliant' are selected by default for update.

You may deselect the selected components or select the 'non-compliant' 'downgradable' components. However, if you want to change any of the default selections, ensure that the dependencies between the corresponding component firmware and drivers are met.

#### When finished, click **Next: Summary**.

- 7. On the **Summary** tab, review the components to be updated, and then click **Next: Update** to update the cluster nodes. A message is prompted to enable CredSSP.
  - **a.** Click **Yes** to enable the CredSSP to continue updating the selected components. You will be directed to the **Update** page. To improve security, disable the CredSSP after the update operation is complete.

**NOTE:** While the update is in progress on the **Update** page, it is recommended not to exit or close the browser. If you close or exit the browser, node updates may fail and the update status may not be shown.

The update job continues in the background regardless of whether the UI session is alive or not. If the UI session is alive, node level progress status is displayed. OMIMSWAC notifies once the update job is finished.

- If the update operation fails, check the log files that are stored at the following path for troubleshooting purposes.
  - Gateway system: <Windows</li>
     Directory>\ServiceProfiles\NetworkService\AppData\Local\Temp\generated\logs
  - Windows 10 gateway system: <Windows installed drive>\Users\<user name>\AppData\Local\Temp\generated\logs
- To run the compliance report again, click **Re-run Compliance** and provide the compliance settings details if required.

#### Results

After hardware updates are complete, you may continue to follow the instructions shown on the Windows Admin Center to create the Azure Stack HCl cluster.

## Hardware symmetry check

Hardware symmetry check ensures nodes selected for an Azure Stack HCI cluster are supported and have symmetrical hardware configurations as recommended by Dell EMC.

Azure stack HCl cluster works best when the hardware configurations of all the selected nodes are compliant with Dell EMC recommendations.

The Integrated Deploy and Update feature in OMIMSWAC helps you to maintain hardware symmetry and update nodes while creating an Azure Stack HCI cluster using AX nodes (running Azure Stack HCI OS) in Windows Admin Center. The Hardware symmetry check runs a set of rules on nodes and helps you to align their hardware configurations with Dell EMC recommendations.

Before you create an Azure Stack HCI cluster, ensure to run and comply with all the rules of Hardware symmetry checks.

Hardware symmetry checks are intended to do the following:

- Find hardware or configuration issues before an Azure stack HCl cluster goes into production.
- Ensure that the Azure stack HCI cluster you deploy is reliable and the cluster performance is optimal.

This topic explains the Hardware symmetry rules and provides examples of supported and unsupported configurations. For information about supported and validated components required for hardware symmetry, see AS HCI support matrix. If any of the hardware symmetry checks fail with a "Critical" or "Warning" error, review the recommendations and show details and contact the Dell support team to resolve the issue before proceeding to the next step.

The critical error states that this aspect of nodes configuration is not supported. You must correct the issue before you can deploy an symmetric Azure Stack HCl cluster. And Warning states that this aspect of nodes configuration can be supported for cluster deployment, but might result in sub-optimal cluster performance. Therefore, it should be reviewed.

## Symmetry rules

#### Processor

• It is recommended for all nodes to have processors from the same model. Using nodes with different processor models results in a warning.

For example: if one node has a processor of X model, they should all have processors from the X model.

• All nodes must have same number of processor sockets. Using nodes with different processor sockets results in Hardware symmetry failure.

For example, if one node has 2 processor sockets, then they should all have 2 processor sockets.

#### Memory

- If one node has persistent memory, it is recommended they should all have the persistent memory of same number and capacity. Using nodes with different numbers or capacities of persistent memory results in a warning.
- It is recommended to have the same amount of physical memory for all nodes. Using physical memory of different capacity results in a warning.

#### Platform

• All nodes must have a BOSS adapter. Using nodes without a BOSS adapter results in Hardware symmetry failure.

#### Storage

- It is recommended to have compatible drives of same media type such as SSD, NVMe, and HDD for all nodes. Using nodes with incompatible drives results in a warning.
- All nodes must have the same Host Bus Adapter (HBA) except for all NVMe configurations. Using nodes with different HBA
  results in Hardware symmetry failure.

For example, if one node has HBA 330, they should all have the same HBA 330.

#### Network

- It is recommended that all nodes should have compatible network adapters. Using nodes with incompatible network adapters results in a warning.
- At least one RDMA network adapters must be common across all nodes. Using nodes without any common network adapters results in Hardware symmetry failure.

For example, if one node has Qlogic network adapter and other nodes have Mellanox network adapter, then this configuration is not supported. In this case, at least one common RDMA network adapter(Qlogic or Mellanox) should be present in all nodes.

#### Disks

- It is recommended that all nodes should contain compatible disks as mentioned in the AS HCI support matrix. Using nodes with incompatible disks results in a warning.
- It is recommended that all nodes should contain up to two media types. Supported media type combinations are as follows:
- Persistent Memory and NVMe
- Persistent Memory and SSD
- NVMe and SSD
- NVMe and HDD
- SSD and HDD
- ALL NVMe
- ALL SSD

Using combination of three media types such as NVMe, SSD and HDD results in Hardware symmetry failure.

It is recommended that all nodes should have minimum number of drives required per media type.

For example, if a node has only 1 media type of SSD, then at least 4 capacity drives of SSD are required.

If a node has 2 media types such as SSD and HDD, then 2 SSD drives for cache and 4 HDD drives for capacity are required.

Using media types with different drives results in a warning.

 It is recommended that all drives of each media type such as SSD, NVMe, and HDD have the same bus protocol such as SAS, SATA, or PCIe.

For example, if one node has SSD and HDD drives with SAS bus protocol, other nodes should also have SSD and HDD drives with SAS bus protocol. Using drives of different bus protocols results in a warning.

- () NOTE: It is recommended that drives across selected nodes have the same bus protocol to achieve symmetrical configuration. For example, nodes with drives such as SSD and HDD with SATA and SAS bus protocols respectively are not a supported configuration.
- It is recommended that all nodes should have drives of equal size and count per media type.

For example, If one node has 4 SSD drives of 2 TB size, other nodes should also have 4 SSD drives of 2 TB size. Using nodes with different count and capacity results in a warning.

• It is recommended for each node having drives of SSD or NVMe media type to have the same endurance.

For example, If one node has 4 Mixed Use SSD drive type, other nodes should also have 4 Mixed Use SSD drive type.

Using nodes with drives of different endurance such as Read intensive, Mixed Use, and Write Intensive results in a warning.

• If persistent memory is present on at least one node, all the remaining nodes selected for the cluster should also contain the same number and capacity of persistent memory modules. Using nodes with different persistent memory modules results in a warning.

### Example configurations

Here are some supported and unsupported configurations:

#### Not supported: different models between nodes

The first two nodes use AX-640 model but the third node uses AX-740xd.

| Node 1 | Node 2 | Node 3   |
|--------|--------|----------|
| AX-640 | AX-640 | AX-740xd |

This is not supported. All nodes should have the same model node.

#### Supported: no more than two media types

Supported configuration for two media types are as follows:

| Node 1   | Node 2   | Node 3  | Node 4   | Node 5  |
|----------|----------|---------|----------|---------|
| NVMe+SSD | NVMe+HDD | SSD+HDD | All NVMe | All SSD |

#### Not supported: at least minimum number of drives

If two media types exist:

| Node 1               | Node 2                      | Node 3                      |
|----------------------|-----------------------------|-----------------------------|
| 2 × SSD for cache    | 2 × SSD for cache           | 2 × SSD for cache           |
| 3 × HDD for capacity | $3 \times HDD$ for capacity | $3 \times HDD$ for capacity |

This is not supported. Nodes with two media types drives should have 2 SSD drives for cache and 4 HDD drives for capacity.

#### Supported: at least minimum number of drives

If two media types exist, supported configurations are:

| Node 1               | Node 2               | Node 3               |
|----------------------|----------------------|----------------------|
| 2 × SSD for cache    | 2 × SSD for cache    | 2 × SSD for cache    |
| 4 × HDD for capacity | 4 × HDD for capacity | 4 × HDD for capacity |

This is supported. Nodes with two media types drives should have 2 cache drives (SSD/NVMe/AEP) and 4 capacity drives (HDD/SSD/NVMe).

#### Not supported: drives with different bus protocol

The first two nodes use SSD drive with SAS bus protocol but the third node uses SSD drive with SATA bus protocol.

| Node 1                | Node 2                | Node 3                 |
|-----------------------|-----------------------|------------------------|
| SSD with SAS protocol | SSD with SAS protocol | SSD with SATA protocol |

The first two nodes use SSD and HDD drives with SAS bus protocol but the third node uses HDD drive with SATA bus protocol.

| Node 1                | Node 2                | Node 3                 |
|-----------------------|-----------------------|------------------------|
| SSD with SAS protocol | HDD with SAS protocol | HDD with SATA protocol |

These are not supported. Drives across nodes should have the same bus protocol for symmetrical configuration.

#### Not supported: drives with same capacity and different count

The first two nodes use 2TB SSD and the last node uses 3TB SSD. Every node has total 4 SSD.

| Node 1       | Node 2       | Node 3       |
|--------------|--------------|--------------|
| 4 × 2 TB SSD | 4 × 2 TB SSD | 4 × 3 TB SSD |

This is not supported. All drives of each media type (SSD/NVMe/HDD) should be of the same count and capacity.

#### Not supported: at least one same RDMA network adapter present in all nodes

The first two nodes use Qlogic network adapter and the last node uses Mellanox network adapter.

| Node 1                 | Node 2                 | Node 3                   |
|------------------------|------------------------|--------------------------|
| Qlogic network adapter | Qlogic network adapter | Mellanox network adapter |

This is not supported. One network adapters should be common across all nodes.

## View Hardware symmetry check results

After the Hardware symmetry check has completed, the summary report is displayed. All rules must pass with a green check mark, or in some cases, a yellow triangle (warning). The following table shows the symbols in the summary and explains what they mean:

| Symbols | Description                                                                                                    |
|---------|----------------------------------------------------------------------------------------------------|
|         | The Hardware symmetry check passed, indicating that this aspect of nodes configuration is supported for the cluster deployment.                                                                                                    |
|         | The Hardware symmetry check produced a warning, indicating<br>that this aspect of nodes configuration can be supported for<br>cluster deployment, but might result in sub-optimal cluster<br>performance. Therefore, it should be reviewed. |
| 3       | The Hardware symmetry check failed, and this aspect of<br>nodes configuration is not supported. You must correct the<br>issue before you can deploy an symmetric Azure Stack HCI<br>cluster.                                                |

## 9

## Full Stack Cluster-Aware Updating for Azure Stack HCI clusters using OpenManage Integration snap-in

With the use of Full Stack Cluster-Aware Updating capability in OpenManage Integration snap-in, you can perform hardware updates (firmware, BIOS, and drivers) on Dell EMC Integrated System for Microsoft Azure Stack HCI (also known as Azure Stack HCI) cluster nodes in addition to the operating system update available in the Windows Admin Center.

To get the latest features, apply the latest security fixes, and keep the infrastructure defect free, you must ensure that the target nodes are updated with the latest operating system and hardware updates such as Firmware, BIOS, and Drivers. Many operating system and hardware updates may require rebooting nodes to apply the changes. The reboot process may impact the workload or applications running on the node.

With the use of OpenManage Integration snap-in integrated with the Windows Admin Center cluster update workflow, you can seamlessly update the firmware, BIOS, and drivers on target nodes in addition to the operating system update available in the WAC. It also reduces the number of reboots required after the update using the Full Stack CAU feature.

To access full stack update feature, in Windows Admin Center, select Updates from the Tools menu.

To perform hardware updates on the cluster separately, use the Cluster-Aware Updating feature available in the OpenManage Integration with Windows Admin Center extension tool. See Update PowerEdge servers and nodes of Windows Server HCl, Azure Stack HCl, and Failover clusters using OpenManage Integration extension on page 19.

#### **Topics:**

• Update an Azure Stack HCI cluster using OpenManage Integration snap-in

## Update an Azure Stack HCI cluster using OpenManage Integration snap-in

#### Prerequisites

Before you begin Firmware, BIOS, and Drivers update, verify the following prerequisites are met:

- Ensure that you have installed the Windows Admin Center 2103.2 GA.
- Ensure to access the Windows Admin Center remotely by using domain administrator credentials. Otherwise, use local administrator credentials to access the WAC locally. For more information, refer to Microsoft documents.
- Ensure that the Dell EMC Integrated System for Microsoft Azure Stack HCI (also known as Azure Stack HCI) cluster is created from AX nodes running Azure Stack HCI version 20H2 operating system.
- Ensure OMIWAC Premium License is installed on each AX nodes.
- Ensure that you have installed Microsoft Failover Cluster Tool Extension 1.280.0.nupkg release available in the Microsoft's public Windows Admin Center NuGet feed.
- Ensure that pre-update script and post-update script are not present as part of the cluster role. if it's present, it's recommended to remove the script before triggering Updates. For more information, see Tests Summary page in the *Troubleshooting section*.
- To use online catalogs, ensure that OMIMSWAC is connected to the Internet. You may also use proxy settings to download catalog, DSU, and IC utilities from the Internet to generate compliance reports only. For more information about proxy settings, see Configure proxy settings.
- To use the offline DRM catalog, ensure that settings are configured as mentioned in the Configure update tool settings.
- If the snap-in prompts to specify the "Manage as" credentials, provide appropriate cluster domain administrator credentials to authenticate to the managed node, and then select use these credentials for all connections check box. Ensure that the user is part of the local user group of gateway administrators. For more information, see Cluster-Aware Updating requirements and best practices in Microsoft document.

#### About this task

Full Stack Cluster-Aware Updating feature is supported for Dell EMC Integrated System for Microsoft Azure Stack HCI running Azure Stack HCI version 20H2 operating system.

#### Steps

To perform both operating system and hardware updates on Azure Stack HCl cluster nodes:

- 1. In Windows Admin Center, select **Updates** from the **Tools** menu.
  - a. You must enable Credential Security Service Provider (CredSSP) and provide explicit credentials. When asked if CredSSP should be enabled, click **Yes**.
  - The **Updates** page is displayed.
- 2. For operating system update, see the Azure Stack HCI documentation in Microsoft.
- 3. On the Install updates page, after you review the operating system updates, select Next: Hardware updates.
- **4.** Windows Admin Center will check if the supported Dell EMC OpenManage Integration extension has been installed.
  - If the extension is not installed, click **Install** to accept the license terms and install the Openmanage Integration snap-in.
  - If OpenManage Integration extension version 2.0 is already installed or after the OpenManage Integration snap-in is installed, click **Get updates** to move to the Hardware updates page.

After the OpenManage Integration snap-in is installed, the OpenManage Integration extension version 2.0 appears under the **Tools** menu in the Windows Admin Center. You will be able to use all the features of OpenManage Integration extension along with the snap-in specific features.

5. On the Hardware updates page, review the prerequisites listed to ensure all nodes are ready for hardware updates. When finished, click Next: Update Source. Click Re-Run to run the prerequisites again.

You must meet all the prerequisites mentioned on the Prerequisites tab, otherwise you cannot proceed to the next step.

- 6. To generate compliance report against the validated Azure Stack HCl catalog, on the Update source page, do the following:a. Select one of the methods to download catalog files:
  - Online (HTTPs) Update Catalog for Microsoft HCI Solutions to download the catalog automatically from the dell.com. Online catalog option is selected by default.

Online catalog support requires direct internet connectivity from the Windows Admin Center gateway. The overall download time of a catalog depends on the network bandwidth and number of components being updated.

(i) NOTE: Accessing to the Internet using proxy settings are not supported.

• Offline - Dell EMC Repository Manager Catalog to use the DRM catalog configured in a CIFS location.

OMIMSWAC with or without Internet access allows you to select the Offline - Dell EMC Repository Manager Catalog to generate compliance report. You may use this option when the Internet is not available or to use a customized DRM catalog.

- To use offline catalog, select **DRM Settings** to ensure the CIFS share path is configured with the DRM catalog. To create a DRM catalog, see the Technical article.
- **b.** To use the Dell EMC System Update (DSU) and Inventory Collector (IC) tools, select **Advance setting**, and then select one of the following:
  - "Automatically downloads and configures the Dell EMC System Update (DSU) and Inventory Collector (IC)." when OMIMSWAC is connected to the Internet.
  - "Manually configure DSU and IC" and then select **Settings** to manually download and configure DSU and IC tools in a share location. We recommend using this option when OMIMSWAC is not connected to the Internet.

DSU and IC settings, configured using **Update Tool** settings in OpenManage Integration extension will also be available under **Advance setting** in OpenManage Integration snap-in.

#### When finished, click Next: Compliance report.

OMIMSWAC downloads the catalog, collects the DSU and IC tools that are configured in the **Settings** tab, and generates a Compliance Report. If DSU and IC tools are not configured in the **Settings**, then OMIMSWAC downloads them from https://downloads.dell.com to generate the compliance report.

- 7. On the **Compliance report** tab, view the compliance report. For more information about the compliance report, see view compliance report.
  - The 'upgradable' components that are 'non-compliant' are selected by default for update.

You may clear the check box beside to the selected components or select the 'non-compliant' 'downgradable' components. However, if you want to change any of the default selections, ensure that the dependencies between the corresponding component firmware and drivers are met.

#### When finished, click Next: Summary.

8. On the **Summary** tab, review the components to be updated, and then click **Next: Download updates** to download the updates for the selected components.

**NOTE:** While the download is in progress, it is recommended not to exit or close the browser. If you close or exit the browser, download of update operation may fail.

The download job continues in the background regardless of whether the UI session is alive or not. If the UI session is alive, node level progress status is displayed. OMIMSWAC notifies once the download job is finished.

- If the download operation fails, check the log files stored at the following path for troubleshooting.
  - Gateway system: <Windows</li>
     Directory>\ServiceProfiles\NetworkService\AppData\Local\Temp\generated\logs
  - Windows 10 gateway system: <Windows installed drive>\Users\<user\_name>\AppData\Local\Temp\generated\logs
  - After the cluster update is over, DSU logs for individual nodes can be found in <Windows Directory>\Temp\OMIMSWAC folder on the respective nodes.
- To run the compliance report again, click **Re-run Compliance** and repeat steps 4 to 7.
- **9.** After the updates are downloaded, follow the instructions on the Windows Admin Center to install both operating system and hardware updates.

If the UI session is alive, node level progress status is displayed. Windows Admin Center notifies once the update is completed.

#### Results

If any of the updates require a restart, nodes will be restarted one at a time, moving cluster roles such as VMs between nodes to prevent downtime.

#### Next steps

NOTE: The CAU clustered role is configured by default to trigger the self-updating functionality of the cluster on Tuesdays on the third week of each month. Therefore, after the update is complete, ensure to disable the CAU clustered role in one of the cluster node to prevent the self-updating functionality of the cluster. For more information about disabling CAU clustered role, see https://docs.microsoft.com/en-us/powershell/module/clusterawareupdating/disablecauclusterrole?view=win10-ps

## Troubleshooting

#### **Topics:**

- Upgrading
- Licensing
- Logs
- Health, hardware, and iDRAC inventory
- Blink and Unblink
- Cluster-Aware Updating
- Full Stack Cluster-Aware Updating
- Others

## Upgrading

### Extension installation failed

When you try to install OpenManage Integration snap-in during Azure Stack HCI cluster creation or update, the extension installation may fail.

Reason: An older version of the extension (OMIMSWAC 1.1.1 or earlier) may have already been installed.

#### Resolution:

- Uninstall the older version, and then install the OpenManage Integration snap-in during Azure Stack HCI cluster creation or update. See Installing Dell EMC OpenManage Integration with Microsoft Windows Admin Center section in OMIMSWAC installation Guide.
- To upgrade to OpenManage Integration snap-in from earlier versions, go to **Extensions** > **Installed extensions** tab. Select Dell EMC OpenManage Integration extension with the status "Update available (version)," and then click **Update**.

## Licensing

### Licensing status is Unknown or Non-licensed

If the license status is Unknown or Non-licensed, ensure that:

- License is not expired.
- Licenses are present on each target node.
- Target node is not in the reboot state and is powered on.
- Redfish is enabled.
- Azure stack HCI license or PowerEdge server license is imported onto the respective hardware. Importing Azure stack HCI license to a PowerEdge server or PowerEdge server license to an Azure stack HCI server is not supported.

If the problem persists:

- 1. Go to iDRAC.
- 2. Ensure that Redfish service is enabled.
- 3. Disable OS to iDRAC Pass-through and then enable it.

For more information about enabling or disabling OS to iDRAC Pass-through, see iDRAC user guide.

## Logs

## Availability of OMIMSWAC extension logs

The OpenManage Integration with Microsoft Windows Admin Center (OMIMSWAC) extension logs of target nodes and cluster nodes are available at <Windows Directory>\Temp\OMIMSWAC on target nodes. The logs capture information when the OMIMSWAC functionalities are run and also provide debug information about any errors that occur while performing any OMIMSWAC operations. The logs of various OMIMSWAC functionalities can be easily accessed with the help of the following naming convention:

- For hardware and health inventory: Inventory<ID\*>
- For update compliance: FirmwareCompliance<ID\*>
- For update notifications: Notification<ID\*>

## Availability of update operation logs

The application logs for the update compliance feature is available at the following path:

- Gateway system: <Windows Directory>\ServiceProfiles\NetworkService\AppData\Local\Temp\generated\logs
- Windows 10 gateway system: <Windows installed drive>\Users\<user\_name>\AppData\Local\Temp\generated\logs

Online catalogs download status is captured in the application logs and can be referred to troubleshoot any download errors in the online catalogs.

When online catalog source is selected, and if DSU and IC are not configured in settings in advance, OMIMSWAC will download the catalog, DSU, and IC utilities in the following path:

- Gateway system: <Windows Directory>\ServiceProfiles\NetworkService\AppData\Local\Temp\generated\Share\temp\<server /cluster name>
- Windows 10 gateway system: <Windows installed

drive>\Users\<user\_name>\AppData\Local\Temp\generated\Share\temp\<server/cluster\_name> Ensure that the downloaded catalog file, DSU and IC are not modified during compliance generation and update. The catalog file, DSU, and IC utilities are automatically removed after the compliance report is generated and updated.

Logs for pre-update script running on HCl clusters to put storage into maintenance mode are available at <Windows Directory>\Temp\precau.log on each node. And logs for post update script running on HCl clusters to restore storage from maintenance mode are available at <Windows Directory>\Temp\postcau.log on each node.

## Availability of licensing logs

The license related logs are available at the following path and can be found by searching *DellLicenseCollection* in the *Cleanup* file.

- Gateway system: <Windows
- Directory>\ServiceProfiles\NetworkService\AppData\Local\Temp\generated\logs\CleanupXXXXXX XXXXXXX.log
- Windows 10 gateway system: <Windows installed drive>\Users\<user\_name>\AppData\Local\Temp\generated\logs\CleanupXXXXXXXXXXX.log

## Health, hardware, and iDRAC inventory

## Unable to copy the required files to the target node to fetch inventory information.

#### Ensure that:

• Target node is not in the reboot state and is powered on.

- Firewall is not blocking communication through SMB port 445. For more information, see prepare your environment for Windows Admin Center.
- The USB NIC adapter is not disabled on the target node operating system.

### Unable to fetch the health and hardware inventory from iDRAC

To fetch the health and hardware inventory information from iDRAC, ensure that:

- YX3X and YX2X models of PowerEdge servers are updated with latest iDRAC version of 2.60.60.60 or later.
- YX4X models of PowerEdge Servers are updated with latest iDRAC version of 3.30.30.30 or later.
- For management of PowerEdge servers, OMIMSWAC uses an internal operating system to iDRAC Pass-through interface. By default, iDRAC is reachable using the IP address 169.254.0.1/*<Subnet>* or 169.254.1.1/*<Subnet>*. However, if the host has another network interface in the same subnet (for example, when tool such as VMFleet is installed), OMIMSWAC might not be able to communicate to the iDRAC from the host operating system.

To resolve the conflict, log in to iDRAC and change the USB NIC IP address under the operating system to iDRAC passthrough section. For more information about assigning this IP address, see the iDRAC documentation on the support site.

- For management of Clusters, all the cluster nodes are reachable using IP address, Hostname, and Fully Qualified Domain Name (FQDN) before managing the cluster with OMIMSWAC.
- If the Redfish service is disabled, enable the Redfish service by using iDRAC UI. For more information, see the iDRAC documentation on Dell EMC support site.
- User slots are available on iDRAC to create new users.

## Health and hardware inventory of YX2X, YX3X, and YX4X models of PowerEdge servers not displayed

- Ensure that YX3X and YX2X models of PowerEdge servers are updated with latest iDRAC version of 2.60.60.60 or later.
- Ensure that YX4X models of PowerEdge Servers are updated with latest iDRAC version of 3.30.30.30 or later.

## Overall health status shows warning or critical while health status of node components shows healthy

The overall health status of PowerEdge servers, failover clusters, and HCl clusters might be displayed as critical or warning even if the components of the nodes displayed on the Windows Admin Center are healthy. Because the health status of physical disks that are attached to embedded SATA controller may be displayed as Unknown as iDRAC is unable to get the health information for these disks.

For more details on the components in critical health state, go to the respective iDRAC console.

### Unable to create users on target iDRAC device

If the lockdown mode is enabled on YX4X model of PowerEdge Servers and above, inventory of health, hardware, and iDRAC fails with the error: "Unable to create users on target iDRAC device."

**Resolution**: Disable the lockdown mode on the target node managed by Dell EMC OpenManage Integration.

### Unable to initialize the OMIMSWAC extension.

Retrieving inventory from servers and cluster nodes may fail with the error: Unable to initialize the OMIMSWAC extension.

**Resolution**: Ensure the IPMI driver is installed, and the IPMI service is running on the target node. For more information on the requirement and solution, see Dell information center.

## **Blink and Unblink**

### Unable to complete or select the disks for the blink or unblink operations

• Cause: The Redfish service is not enabled.

**Resolution**: Enable the Redfish service by using iDRAC UI. For more information, see the iDRAC documentation on Dell EMC support site.

• **Cause**: After the hardware inventory is loaded in OMIMSWAC, if the physical disk is removed then the blink and unblink operations fail with error: Blink may not be supported with <Disk\_Name>.

**Resolution**: Insert the physical disk and click **Refresh** to reload the inventory information in OMIMSWAC, and rerun the blink and unblink operations.

• **Cause**: If the iDRAC firmware version is less than 3.30.30.30, the physical disks cannot be selected to blink or unblink.

Resolution: Update the iDRAC firmware to the latest version and retry the blink and unblink operations.

• Blink and unblink operations fail when a physical disk is attached to an embedded SATA controller and the health status is Unknown, indicating that blink or unblink operation may not be supported on the disk.

## **Cluster-Aware Updating**

## Job failed while downloading the required components for the update compliance operation

While downloading the DSU and IC tools, the update jobs may fail due to various reasons. Probable causes and solutions are given below:

• **Cause**: While exporting the repository by using Dell EMC Repository Manager (DRM), the export job may complete with status as "Partially succeeded." In this case, one or more DUPs may be missing from the repository.

Resolution: Retry exporting the repository in DRM and ensure that the job is successfully completed.

• Cause: One or more components may not be downloaded when the 'update source' is selected as an online source.

**Resolution**: Ensure that there is Internet connectivity and retry downloading the catalog from the online source. For more information, see Dell EMC Repository Manager user guide.

### Unable to download the DUP(s)

- Ensure to access the Windows Admin Center remotely using domain user credentials. Otherwise, use local administrator credentials to access the WAC locally. For more information, see Microsoft documents.
- Check your Internet connection or proxy configuration.

### Unable to generate compliance report

• **Cause**: When you connect to a target node or cluster using Single-Sign-on rather than 'Manage as' and generate compliance report using OMIMSWAC, the compliance generation may fail.

**Resolution**: Before connecting to the target node or cluster, ensure that you select "Manage as" and provide appropriate Server Administrator or Cluster Administrator accounts.

• Cause: When generating a compliance report, the compliance report generation may fail with the following error in the log:

Starting a command on the remote server failed with the following error message : The WinRM client sent a request to the remote WS-Management service and was notified that

the request size exceeded the configured MaxEnvelopeSize quota. For more information, see the about\_Remote\_Troubleshooting Help topic.

Resolution: Ensure that:

- Network connectivity between the gateway system and the target node is intact.
- File copying works between the gateway system and the target node. To check this:

```
1. Create a session based on target node credential by executing the following PowerShell command:
```

```
$SecurePassword = convertto-securestring <password> -asplaintext -force
```

```
$credential = New-Object System.Management.Automation.PSCredential -ArgumentList
<userid>, $SecurePassword
```

```
$session = New-PSSession -ComputerName <MN FQDN> -Credential $credential
-ErrorAction SilentlyContinue
```

2. Copy a test file to the failed target node assuming "Test.txt" is in C:\ drive

```
Copy-Item -Path "C:\Test.txt" -Destination "C:\" -Recurse -Force -ToSession $session
```

- If the problem persists after performing the above actions, try restarting the Windows Remote Management (WS-Management) service in the target node (file copy is failing) then re-run the compliance.
- Cause: When generating a compliance report for a cluster, the compliance report generation may fail for cluster nodes.

Resolution: Ensure that:

- The cluster service is running on the cluster node by using the Get-ClusterService PowerShell command.
- The cluster node is not rebooting or in the powered-off state.
- When adding a cluster to the Windows Admin Center, ensure to use the cluster name in FQDN format.
- **Cause**: When generating a compliance report using Windows 10 Microsoft Edge browser, the compliance report generation may fail with the following error: Unable to generate compliance report. The Manage As credentials have not been set or are not in domain/user format.

Resolution: Do any of the followings:

- Connect the target node with credentials using Fully Qualified Domain Name (For example, **domain.lab\username**) or Top Level Domain (For example, **domain\username**).
- Clear the cache memory of the browser and rerun the compliance.
- Ensure that the DNS is configured properly in the WAC installed system to connect to the target node with right credentials.
- **Cause**: Compliance report generation may fail with the following error Unable to install Dell System Update (DSU) package for the server/cluster because DSU installation operation is already in progress for another server/cluster. This occurs because, a user may be trying to run compliance concurrently from two different instances/sessions. For example, one instance by clicking the pop-out button and another instance by using the browser from the same gateway at the same time. One of the instance/sessions that was triggered first proceeds for compliance/update; while another results in an error.

Resolution: Run only one compliance/update for a target node/cluster at a time using one gateway instance.

### Compliance report page on loading state for a long time

While generating a compliance report, the compliance report page may show up in the loading state even after the notification of successfully generated update compliance report.

In this case, go to any of the other tabs such as "Settngs", "Inventory", and so forth,, and then go back to the Update tab, where you will see the generated compliance report.

### Job failed while updating the selected components

Sometimes, CAU or target node updates may fail due to various reasons. The causes and resolutions are given below:

• Causes: If target nodes are not validated before triggering CAU, the CAU may fail.

**Resolution**: For Cluster-Aware Updating, ensure to validate the cluster before triggering CAU. For more information about validating a cluster, see Microsoft document Validate Hardware for a cluster.

• Causes: If Failover Clustering feature and Failover Clustering Tools are not installed on target nodes, the CAU may fail.

**Resolution**: As OMIMSWAC uses the Microsoft Cluster-Aware Updating feature framework to perform cluster updates, before updating a cluster using OMIMSWAC, ensure that the Failover Clustering feature and Failover Clustering Tools are installed on all the target nodes. For more information, see CAU requirements and best practices in Microsoft documents.

To check whether failover clustering tools are running on all the target nodes, from the PowerShell window on the target node, run the Get-CauClusterRole PowerShell command.

• **Cause**: Compliance Inventory file is not available for some nodes or file copying from node to gateway is failed after compliance generation.

**Resolution**: Rerun the compliance.

- Cause: Due to Internet connectivity issue, the followings may fail:
  - Signature verification of DSU or IC
  - Downloading of online catalog
  - Downloading of DUP

If any of the above fails, CAU or server update also fails.

Resolution: Ensure that there is Internet connectivity and rerun compliance and update.

• **Cause**: DSU installer is not cleared from a node because the installer file sometimes gets locked by the Windows Admin Center process (sme.exe).

**Resolution**: Restart the Windows Admin Center service from Windows Services consoles.

• **Cause**: CAU fails if any of the disks is not in healthy state.

**Resolution**: Ensure both physical and virtual disks are in healthy state before triggering CAU. If any disk is in an unhealthy healthy state, see the Microsoft document to get it to a healthy state.

• Cause: CAU fails if any of the cluster nodes is paused.

Resolution: Resume cluster nodes (Failover roles) before triggering CAU.

• Cause: CAU fails when Failover Clustering feature and Failover Clustering Tools are not installed on all the target nodes.

**Resolution**: Ensure Failover Clustering feature and Failover Clustering Tools are installed on all the target nodes before performing CAU. For more information, see https://docs.microsoft.com/en-us/windows-server/failover-clustering/cluster-aware-updating-requirements.

#### **CredSSP** Failure

Check the event viewer logs in the gateway system to ensure that CredSSP has not failed during Cluster-Aware Updating. If the CredSSP fails, following are the probable causes and solutions:

• Cause: While updating a cluster, credential delegation using CredSSP may fail.

**Resolution**: Reconnect the cluster using fully qualified domain name, and click **Use this credential for all servers** check box.

For example, if the domain name is test.dev.com, use **test.dev.com\administrator** as the domain name, and then click **Use this credential for all servers** check box.

• **Cause**: When using CredSSP authentication to run scripts on a remote machine, the update job may fail with an error.

The issue is because CredSSP has been disabled in the gateway machine.

**Resolution**: To resolve the issue, follow the steps below:

- 1. From PowerShell window, run gpedit
- 2. In the Group Policy Editor window, Computer Configurations > Administrative Templates > System > Credentials Delegation
- 3. Select Allow delegating fresh credentials with NTLM-only server authentication and enable it.
- **4.** Run gpupdate /force in the PowerShell.

#### Dell Update Package failures

The Dell EMC Update Package (DUP) may fail to update components after you trigger an update. There are various reasons for the DUP to fail during the update. Look at the following possible solutions to resolve the issue:

• In Windows Admin Center (WAC) installed machine, check the log files to get more information regarding DUP download failure and component mapping. The component mapping is provided to identify the component (selected for update) in the DUP catalog. The log files are at the following path.

Gateway system:

- Server update: <Windows</li>
   Directory>\ServiceProfiles\NetworkService\AppData\Local\Temp\generated\logs\<PrepareUp date XXXX>
- CAU: <Windows
   Directory>\ServiceProfiles\NetworkService\AppData\Local\Temp\generated\logs\Update
   XXXX

Windows 10 gateway system:

- Server update: <Windows installed drive>\Users\<user\_name>\AppData\Local\Temp\generated\logs\<PrepareUpdate XXXX>
- CAU: <Windows installed drive>\Users\<user name>\AppData\Local\Temp\generated\logs\Update XXXX
- Sample log messages are given below:
  - DUP download failure error log

28-Apr-2020 12:19:18 AM::: Error >>> Message : DUPs for some of the selected components are not present in DRM repository.

• Component mapping log file

## Format: :>> Component Name -> Package Name

:>> [0001] Broadcom NetXtreme Gigabit Ethernet ->
Network\_Firmware\_RG25N\_WN64\_21.60.2\_01.EXE

• In the target node, refer component mapping and find the component related DUP log file and check the return code that is specified in <Windows Directory>\Dell\UpdatePackage\log\<Package Name>. See Dell EMC Update Package user guide for cause and possible resolution.

A return code sample of a DUP failure scenario is given below:

```
Exit code = 1 (Failure)
2020-04-21 23:48:27
Update Package finished. Exit code = 1
```

- The DUP may fail when attempting to downgrade a driver component to a lower version. In this case, uninstall the driver from the operating system then rerun the component update from OMIMSWAC. For more information about how to uninstall drivers, see Microsoft document.
- After cluster update, you may see components showing as non-compliant. This happens because of DUP failure.

**Resolution**: In this case, check the cleanup logs having the DSU logs to see if there is any ERROR for those components. If there is any prerequisite that is required for the component before update, follow the prerequisite and then rerun the update.

Alternatively, you can also try the followings:

- Reset and update the iDRAC to version 4.20.20.20 or higher and then rerun the update. For more information about how to Reset or update iDRAC, see iDRAC documentation.
- Run the update manually in the target node by downloading from the path specified in <Windows Directory>\Dell\UpdatePackage\log\<Package Name> in the DUP log. Example for a network firmware is https://downloads.dell.com/FOLDER06091050M/1/Network\_Firmware\_TWFF6\_WN64\_16.26.60.00.EXE.
- Ensure that the selected DUP is supported on the selected operating system and platform by searching the component name in the Dell Support site. Dell support site URL: <a href="https://www.dell.com/support/home/in/en/inbsd1/?app=products">https://www.dell.com/support/home/in/en/inbsd1/?app=products</a>.

## Full Stack Cluster-Aware Updating

### Couldn't configure cluster aware updates

**Cause**: To perform full stack updates, in Windows Admin Center, when you select **Updates** from the **Tools** menu, an error might occur: Couldn't configure cluster aware updates. This error occurs because CAU clustered role could not be added to the cluster for update.

**Resolution**: As a workaround, you can add the cluster role manually using the following PowerShell command before triggering the full stack update: Add-CauClusterRole -StartDate "02-03-2021 3:00:00 AM" -DaysOfWeek Tuesday -WeeksOfMonth 3 -EnableFirewallRules -RequireAllNodesOnline -Force

For more information, see Configure the nodes for remote management in Microsoft documents.

### Couldn't query readiness for cluster aware updates

**Cause**: To perform full stack updates, in Windows Admin Center, when you select **Updates** from the **Tools** menu, an error might occur: Couldn't query readiness for cluster aware updates. This error occurs because of CredSSP failure.

Resolution: As a workaround, see CredSSP failure to find the cause and solution.

For more information, see the Microsoft document.

### Tests Summary page appears

While triggering full stack updates, Tests Summary page may appear.

**Resolution**: As a workaround, verify if pre-update or post-update script are part of the cluster role. If present, remove the scripts from the cluster node by running the following command in PowerShell: Set-CauClusterRole -PreUpdateScript \$null -PostUpdateScript \$null. For more information about prerequisites required for cluster update, see the Microsoft document.

### Update status takes longer to refresh

During full stack cluster updates, the update status that is shown in the **Updates** page may take longer to refresh. In this case, it is recommended to stay on the Updates page and wait for the update to complete. The update status will automatically be displayed once the update is complete. For more information about Microsoft recommendations, see the Microsoft document.

### Full stack update may fail with failover cluster tool extension 1.271.0 nupkg

During full stack cluster updates in Azure Stack HCl clusters, the update may fail with an exception Error: RemoteException: Exception calling "Add" with "2" argument(s): "Item has already been added. Key in dictionary: 'PreUpdateScript' Key being added: 'PreUpdateScript'". This issue occurs when Microsoft Failover Cluster Tool Extension 1.271.0 is installed. Due to this issue, both hardware and OS cluster-aware updates (Full stack update) cannot be performed together.

**Resolution**: Upgrade to the latest Microsoft Failover Cluster Tool Extension 1.280.0.nupkg available in the Microsoft feed to perform full stack cluster update.

## Others

### OpenManage Integration access denied

**Cause**: When you log in to Windows Admin Center (WAC) using gateway user credentials without admin privileges and try to launch OpenManage Integration from the WAC console, access denied error may appear.

**Resolution**: Before you launch Dell EMC OpenManage Integration extension in Windows Admin Center, ensure to log in to WAC as a gateway administrator.

### Test-Cluster fails with network communication errors

**Cause**: With USB NIC enabled in iDRAC, if you run Test-Cluster command to verify the cluster creation readiness or cluster health, you may see an error in the validation report. The error states that the IPv4 addresses assigned to the host operating system USB NIC cannot be used to communicate with the other cluster networks. This error can be safely ignored.

Resolution: Disable the USB NIC (labeled as Ethernet by default) temporarily before running the Test-Cluster command.

### USB NIC network shows as partitioned cluster network

**Cause**: When the USB NIC is enabled in iDRAC, cluster networks in the failover cluster manager show the networks that are associated with the USB NIC as partitioned. This issue occurs as cluster communications are enabled by default on all network adapters and USB NIC IPv4 addresses cannot be used to communicate externally, thus disrupting cluster communication on those NICs. This error can be safely ignored.

Resolution: Disable cluster communication with the networks associated with the USB NICs from the cluster manager.

## Acceptance Failed to save: Dell EMC Software License Agreement and Customer Notice

**Cause**: Dell EMC Software License Agreement and Customer Notice acceptance may fail to save. This may happen when you launch multiple instances of the Dell EMC OpenManage Integration extension from the same gateway, and accept terms and conditions in one instance. In the remaining instances, if you attempt to accept the terms and conditions, you will encounter this error.

**Resolution**: Navigate away from the Dell EMC OpenManage Integration extension where this issue occurs, and then back in to resolve this issue.

## Identifying the generation of your Dell EMC PowerEdge server

To cover a range of server models, the PowerEdge servers are now be referred to using the generic naming convention and not their generation.

This topic explains how to identify the generation of a PowerEdge server that are referred to using the generic naming convention.

#### Example:

The R740 server model is a rack, two processor system from the 14th generation of servers with Intel processors. In the documentation, to refer to R740, generic naming convention **YX4X** server is used, where:

- The letter **Y** (alphabet) denotes the type (form factor: Cloud (C), Flexible(F), Modular (M or MX), Rack(R), Tower(T)) of the server.
- The letter X (digit) denotes the class (number of processors) of the server.
- The digit **4** denotes the generation of the server.
- The letter X (digit) denotes the make of the processor.

#### Table 3. PowerEdge servers naming convention and examples

| YX5X servers    | YX4X servers   | YX3X servers   |
|-----------------|----------------|----------------|
| PowerEdge R7515 | PowerEdge M640 | PowerEdge M630 |
| PowerEdge R6515 | PowerEdge R440 | PowerEdge M830 |
|                 | PowerEdge R540 | PowerEdge T130 |

## **Contacting Dell EMC**

#### About this task

Dell EMC provides several online and telephone-based support and service options. Availability varies by country and product, and some services may not be available in your area.

() NOTE: If you do not have an active Internet connection, you can find contact information on your purchase invoice, packing slip, bill, or Dell EMC product catalog.

To contact Dell EMC for sales, technical support, or customer service issues:

#### Steps

- **1.** Go to Dell.com/support.
- 2. Select preferred country or region from the list at the bottom right of the page.
- 3. Click Contact Us and select the appropriate support link.

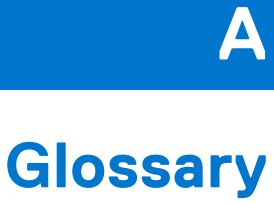

The following table defines or identifies abbreviations and acronyms used in this document.

#### Table 4. Glossary

| Abbreviations/ Acronyms                                                                                                    | Definition                                                                                                    |
|----------------------------------------------------------------------------------------------------|----------------------------------------------------------------------------------------------------|
| OMIMSWAC—OpenManage Integration with<br>Microsoft Windows Admin Center extension<br>(also known as OpenManage Integration<br>extension) | Dell EMC OpenManage Integration with Microsoft Windows Admin Center<br>(OMIMSWAC) enables IT administrators to manage the PowerEdge servers<br>as hosts, Microsoft Failover Clusters (created with PowerEdge servers),<br>Dell EMC HCI Solutions for Microsoft Windows Server (created using<br>AX nodes and/or Storage Spaces Direct Ready Nodes), and Dell EMC<br>Integrated System for Microsoft Azure Stack HCI (created using AX nodes).<br>OMIMSWAC simplifies the tasks of IT administrators by remotely managing<br>the PowerEdge servers and clusters throughout their life cycle. |
| OpenManage Integration snap-in                                                                                                    | OpenManage Integration snap-in is integrated with Windows Admin Center<br>cluster creation or cluster update workflow to enhance the cluster creation<br>and update experience and reduce the number of the reboots required to<br>one while creating a cluster.                                                                                                    |
|                                                                                                    | After OpenManage Integration snap-in is installed, the OpenManage<br>Integration extension appears under the <b>Tools</b> menu in the Windows Admin<br>Center. You will be able to use all the features of OpenManage Integration<br>extension along with the snap-in specific features.                                                                                                    |
| BIOS                                                                                                    | Basic Input or Output System.                                                                                                    |
|                                                                                                    | BIOS is firmware that is embedded on a small memory chip on the<br>computer's system board or motherboard. It acts as an interface between<br>the computer's hardware and the operating system. BIOS also contains<br>instructions that the computer uses to perform basic instructions such as<br>whether to boot from network or hard disk drive                                                                                                    |
| Console                                                                                                    | The management application a user utilizes to perform remote platform management tasks.                                                                                                    |
| DRM—Dell EMC Repository Manager                                                                                                    | Dell EMC Repository Manager (DRM) is an application within the Dell<br>OpenManage portfolio that allows IT Administrators to easily manage system<br>updates. Dell Repository Manager provides a searchable interface used to<br>create custom software collections known as bundles and repositories of<br>Dell Update Packages (DUPs).                                                                                                    |
| DSU—Dell EMC System Update Utility                                                                                                    | Dell EMC System Update (DSU) is a script-optimized update deployment tool for applying Dell Update Packages (DUP) to Dell EMC target nodes.                                                                                                    |
| FQDN                                                                                                    | Fully Qualified Domain Name.                                                                                                    |
| Gateway administrators                                                                                                    | Gateway administrators can configure who gets access as well as how<br>users authenticate to the gateway. Only gateway administrators can<br>view and configure the Access settings in Windows Admin Center. Local<br>administrators on the gateway machine are always administrators of the<br>Windows Admin Center gateway service.                                                                                                    |
| Gateway system                                                                                                    | Windows Admin Center installed as a gateway on a Windows server.                                                                                                    |
| Gateway user                                                                                                    | Gateway users can connect to the Windows Admin Center gateway service<br>to manage servers through that gateway, but they can't change access<br>permissions nor the authentication mechanism used to authenticate to the<br>gateway.                                                                                                    |
| Windows 10 gateway system                                                                                                    | Windows Admin Center installed as a gateway on a Windows 10 OS.                                                                                                    |

#### Table 4. Glossary (continued)

| Abbreviations/ Acronyms                                        | Definition                                                                                                    |
|----------------------------------------------------------------|----------------------------------------------------------------------------------------------------|
| НСІ                                                            | Hyper-Converged Infrastructure.                                                                                                    |
| IC—Dell EMC Inventory Collector                                | Inventory Collector is used to inventory the target system, compare the results against a Repository or Catalog and only deploy the updates that are required.                      |
| iDRAC                                                          | Integrated Dell Remote Access Controller.                                                                                                    |
| IPMI                                                           | Intelligent Platform Management Interface                                                                                                    |
| LED                                                            | Light Emitting Diode                                                                                                    |
| NIC                                                            | Network Interface Card also known as Network Interface Controller                                                                                                    |
| Offline - Dell EMC Repository Manager Catalog                  | Recommended when the DRM repositories are available in a shared location<br>and is applicable for all managed devices by OMIMSWAC in data centers<br>with no Internet connectivity. |
| Online (HTTPs) - Update Catalog for Microsoft<br>HCI solutions | Recommended for Windows Server (created using AX nodes and/or Storage Spaces Direct Ready Nodes) and Azure Stack HCI clusters (created using AX nodes).                             |
| Online (HTTPs) - Dell EMC Enterprise Catalog                   | Recommended for PowerEdge servers.                                                                                                    |
| Online (HTTPs) - Dell EMC MX Solution Catalog                  | Recommended for MX models of PowerEdge servers.                                                                                                    |
| SATA                                                           | Serial Advanced Technology Attachment interface that is meant to replace the aging <b>PATA</b> technology.                                                                          |
| USB                                                            | Universal Serial Bus                                                                                                    |
| UI                                                             | User Interface                                                                                                    |
| <windows directory=""></windows>                               | C:\Windows                                                                                                    |

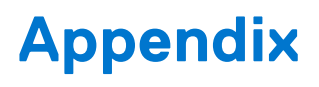

## SAS-RAID\_Driver

While performing update compliance operation for SAS-RAID\_Driver, ensure that SATA controller and NVMe PCle SSDs are set to RAID mode. To configure RAID mode:

1. When the **Dell Power-On Self-Test (POST)** screen is displayed, press F2.

Dell PowerEdge System Setup window is displayed.

- Under System BIOS setting , configure RAID mode in SATA settings > Embedded SATA.
- Under System BIOS setting , configure RAID mode in NVMe settings > NVMe mode.

## Recommended catalog for target nodes or clusters

The following table shows the recommended catalog for a target node or cluster under 'Update Source'.

| Target nodes or cluster                                      | Recommended catalog                                                      |
|--------------------------------------------------------------|--------------------------------------------------------------------------|
| PowerEdge server (Rack, Modular, and Tower)                  | Online (HTTPs) - Dell EMC Enterprise Catalog (for<br>PowerEdge servers)  |
| MX server                                                    | Online (HTTPs) - Dell EMC MX Solution Catalog (for<br>PowerEdge servers) |
| AHCI cluster ready nodes (S2D or Ax appliance)               | Online (HTTPs) - Update Catalog for Microsoft HCI solutions              |
| Cluster containing MX and PowerEdge server                   | Online (HTTPs) - Dell EMC Enterprise Catalog (for<br>PowerEdge servers)  |
| Cluster containing AHCI ready nodes and PowerEdge server     | Online (HTTPs) - Dell EMC Enterprise Catalog (for<br>PowerEdge servers)  |
| Cluster containing PowerEdge, MX, and AHCI ready node server | Online (HTTPs) – Dell EMC Enterprise Catalog (for<br>PowerEdge servers)  |
| PowerEdge XE2420 Edge server or cluster                      | Online (HTTPs) - Dell EMC Enterprise Catalog (for<br>PowerEdge servers)  |